# **BAB V**

# HASIL DAN PEMBAHASAN

#### 5.1 Hasil

Berdasarkan hasil riset yang dilakukan penulis dalam melaksanakan penelitian, penulis memberikan solusi untuk mengatasi masalah yang ada pada PT. Palem Baja Palembang yaitu dengan mendesain dan mengimplementasikan teknologi *Virtual Private Network* (VPN) yang bertujuan untuk memberikan keamanan di perusahaan pada saat melakukan komunikasi dengan menggunakan media *internet*.

Solusi yang akan diterapkan oleh penulis dengan menggunakan teknologi Virtual Private Network (VPN) pada jaringan perusahaan PT. Palem Baja yang memiliki gedung berbeda lokasi antar gedung cabang dan gedung pusat agar dapat saling berkomunikasi dengan aman, karena pada teknologi Virtual Private Network (VPN) memiliki keunggulan dalam mengamankan penggunanya dari oknum-oknum yang tidak bertanggung jawab untuk melakukan pencurian data atau informasi perusahaan yang bersifat rahasia pada saat gedung pusat dan gedung cabang saling berkomunikasi melalui media *internet*.

Adapun solusi yang akan diterapkan selain dari teknologi Virtual Private Network (VPN), penulis juga akan menerapkan media pusat penyimpanan data dan sharing data perusahaan atau sering disebut file *server*, yang bertujuan untuk memanajemen data perusahaan agar lebih tertata pada satu tempat pusat penyimpanan data perusahaan. Dengan adanya *file server* atau pusat data yang akan diterapkan penulis pada perusahaan, semua karyawan yang bertugas menulis atau membuat laporan kegiatan perusahaan baik yang berada di kantor pusat dan di kantor cabang akan memiliki *user* masing-masing untuk melakukan penginputan data ke pusat penyimpanan data.

Dengan adanya pusat penyimpanan data dan *sharing* data, maka setiap karyawan akan memiliki tempat penyimpanan sendiri di satu pusat data perusahaan dan karyawan tidak perlu lagi untuk merasa takut akan kehilangan data atau data yang terhapus secara tidak sengaja oleh karyawan lain, karena data karyawan hanya bisa dihapus atau di tulis oleh karyawan itu sendiri yang telah memiliki *user* dan hak aksesnya masing-masing.

Solusi yang akan diterapkan atau diusulkan diatas yaitu mendesain dan mengimplementasikan *Virtual Private Network* (VPN) dan *file server* pada perusahaan dengan menggunakan sistem operasi *linux* dan aplikasi *open source* yang bersifat gratis namun dapat diterapkan pada perusahaan berskala kecil maupun skala besar.

#### 5.1.1 Topologi Jaringan Perusahaan

Berdasarkan hasil dari tinjauan langsung yang dilakukan penulis dalam melaksanakan penelitian, penulis mendapatkan keadaan topologi jaringan yang ada sekarang pada gedung pusat dan gedung cabang PT. Palem Baja Palembang yaitu menggunakan topologi *star* atau bintang, topologi *star* atau bintang yang ada pada kantor pusat dan kantor cabang PT. Palem Baja Palembang dapat dilihat pada gambar di bawah ini :

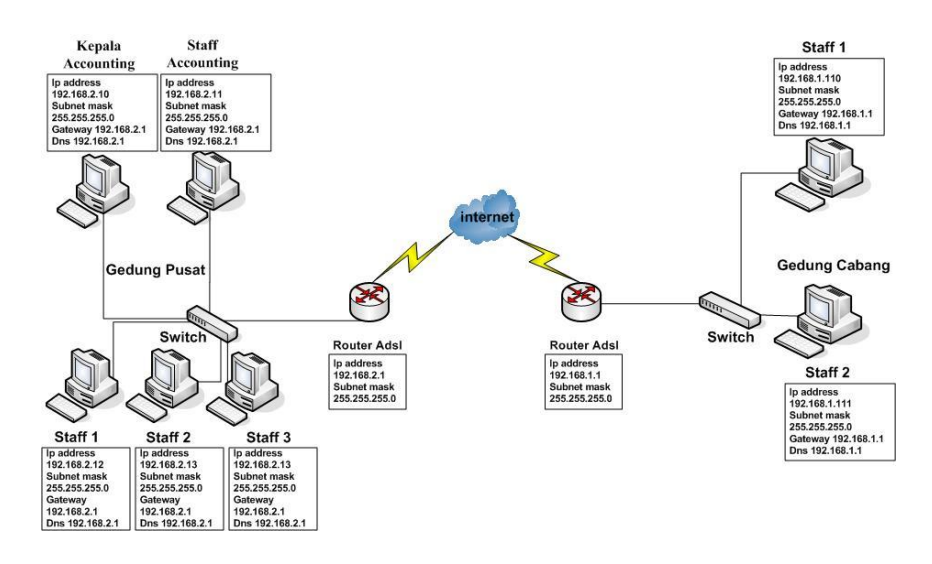

# Gambar 5.1 Topologi *Star* Gedung Pusat dan Gedung Cabang PT. Palem Baja Palembang

Pada gambar diatas topologi jaringan pada gedung pusat dan gedung cabang PT. Palem Baja Palembang menggunakan topologi *star* dan terdapat 5 buah komputer di gedung pusat dan dua buah komputer di gedung cabang dengan menggunakan *Internet Sevices Provider* (ISP) Telkom *Speedy*, maka dari topologi diatas pada saat kedua gedung saling berkomunikasi melakukan pengiriman data menggunakan media *internet* yang terhubung secara langsung ke pengguna internet diseluruh dunia.

#### 5.1.2 Pemilihan Perangkat Keras dan Perangkat Lunak

Adapun dalam melakukan pemilihan perangkat keras dan perangkat lunak yang akan diterapkan pada perusahaan harus di sesuaikan dengan kebutuhan yang diperlukan agar dapat memperkecil pengeluaran dalam pembelian perangkat keras dan perangkat lunak. Adapun penjelasan dalam pemilihan perangkat keras dan perangkat lunak, diantaranya sebagai berikut :

# 1. Pemilihan Perangkat Keras

Pemilihan perangkat keras dilakukan penulis yang bertujuan untuk menyesuaikan kebutuhan dalam mendesain dan mengimplementasikan *Virtual Private Network* (VPN) *server* dan *file server* pada perusahaan, disini penulis menyarankan perusahaan untuk menggunakan satu komputer yang akan digunakan dalam menjalankan *Virtual Private Network* (VPN) *server* dan *file server*, dikarenakan untuk menghemat pengeluaran perusahaan dalam pembelian perangkat keras yaitu berupa komputer.

Selain dari pertimbangan menghemat pengeluaran penulis akan melihat keadaan mesin *server* setelah selesai di implementasikan dan melakukan pengujian terhadap mesin server dalam menangani *client* yang ada di gedung pusat dan di gedung cabang. Jika dalam melakukan pengujian server saat menanangani *client* nya tidak dapat berjalan optimal atau *client* membutuhkan waktu lama saat mesin server meberikan respon dan kekurangan lainnya, maka penulis akan menyarankan pada perusahaan untuk melakukan penambahan satu komputer lagi guna untuk memisahkan mesin server VPN dan mesin *file* server.

Pemilihan perangkat keras yang disarankan oleh penulis untuk membangun *server Virtual Private Network* (VPN) dan *file server*, diantaranya sebagai berikut :

- 1. Motherboard MSI N1996
- 2. Processor Intel dual core
- 3. Memory DDR2 Visipro 2 GB
- 4. Keyboard mouse Logitech
- 5. Harddisk Seagete 500 GB

# 2. Pemilihan Perangkat Lunak

Pemilihan perangkat lunak yang akan dilakukan untuk menjalankan sistem *Virtual Private Network* (VPN) *server* dan *file server*, diantaranya sebagai berikut :

- 1. Sistem Operasi Debian Squeeze 6.03 i386
- 2. SSH Server PPTPD 1.3.4-3, PPP
- 3. Samba Server 3.5.6
- 4. SSH Server
- 5. Anti Virus Clamav

Pemilihan perangkat lunak yang dilakukan penulis lebih memilih untuk menggunakan sistem operasi *opensource* dari *linux debian* bertujuan untuk tidak melakukan pembelian sistem operasi yang berbayar dalam mengimplementasikan mesin *server* namun dengan menggunakan sistem operasi *opensource* sebuah *server* dapat mengatasi tugasnya sebagai *server* yang menangani permintaan dari klien baik dalam skala kecil maupun skala besar yang tidak kalah dengan menggunakan perangkat lunak berbayar.

Selain menggunakan sistem operasi opensource penulis juga menggunakan aplikasi yang bersifat gratis dan terbuka yaitu aplikasi PPTPD dan PPP sebagai kelengkapan dari aplikasi PPTPD, penggunaan aplikasi PPTPD sebagai *Virtual Private Network* (VPN) server dikarenakan cukup mudah dalam melakukan konfigurasi server VPN dan tidak membutuhkan waktu yang lama untuk melakukan konfigurasi server VPN, aplikasi PPTPD berjalan pada protokol Point-to-Point Tunneling Protocol (PPTP). Menurut (Wendy, Ramadhana, 2005:7) *Point-to-Point Tunneling Protocol* (PPTP) memberikan sarana terselubung (*Tunneling*) untuk berkomunikasi melalui internet. Salah satu kelebihan yang membuat PPTP ini terkenal adalah karena protokol ini mendukung protokol *non-IP* seperti IPX/SPX, NetBEUI, *Appletalk* dan sebagainya. Protokol ini merupakan protokol standar pada enkapsulasi VPN yang digunakan oleh *Windows Virtual Private Network*. Protokol ini bekerja berdasarkan PPP protokol yang digunakan pada *dial-up connection*.

Adapun selain menggunakan aplikasi PPTPD penulis menggunakan aplikasi samba server sebagai pusat penyimpanan dan sharing data atau file server. Menurut Wilfridus Bambang Triadi Handayana, dkk (2010:99), Samba merupakan salah satu aplikasi di mesin UNIX dan turunannya yang mengimplementasikan protokol SMB atau Server Message Block. Pada mayoritas sistem operasi, protokol SMB digunakan dalam jaringan client-server, sehingga memungkinkan antar sistem operasi yang berbeda tersebut dapat saling berkomunikasi, seperti misalnya bertukar data, akses printer secara bersama, hingga digunakan sebagai jalur login ke suatu server domain.

Penggunaan aplikasi samba server dengan menggunakan metode Pimary Domain Controller (PDC),

penulis bermaksud untuk memberikan keamanan pada server data yang akan diakes oleh pengguna dikarenakan samba server dengan metode Primary Domain Controller (PDC) akan melakukan validasi user kepada setiap client yang akan bergabung dalam satu domain tertentu, dengan kata lain hanya user yang terdaftar di izinkan masuk ke domain tersebut dan mengakses semua fasilitas domain yang disediakan.

Adapun aplikasi antivirus clamav yang digunakan untuk mengantisipasi data yang berada pada mesin server atau mesin pusat penyimpanan data dari ancaman virus yang dapat merusak data perusahaan, kemudian aplikasi SSH Server yang digunakan untuk melakukan *remote* ke komputer server sangat membantu penulis saat melakukan konfigurasi pada mesin server

# 5.2. Pembahasan

### 5.2.1 Konfigurasi Sistem

Konfigurasi sistem yang akan dilakukan yaitu melakukan instalasi dan konfigurasi aplikasi VPN server dan *file server*. Sebelum melakukan instalasi dan konfigurasi *server*, penulis akan menentukan topologi jaringan terlebih dahulu yang bertujuan agar sistem yang akan dijalankan dapat berjalan secara optimal sesuai yang diharapkan penulis. Topologi yang dipilih penulis menggunakan topologi *star* seperti gambar dibawah ini :

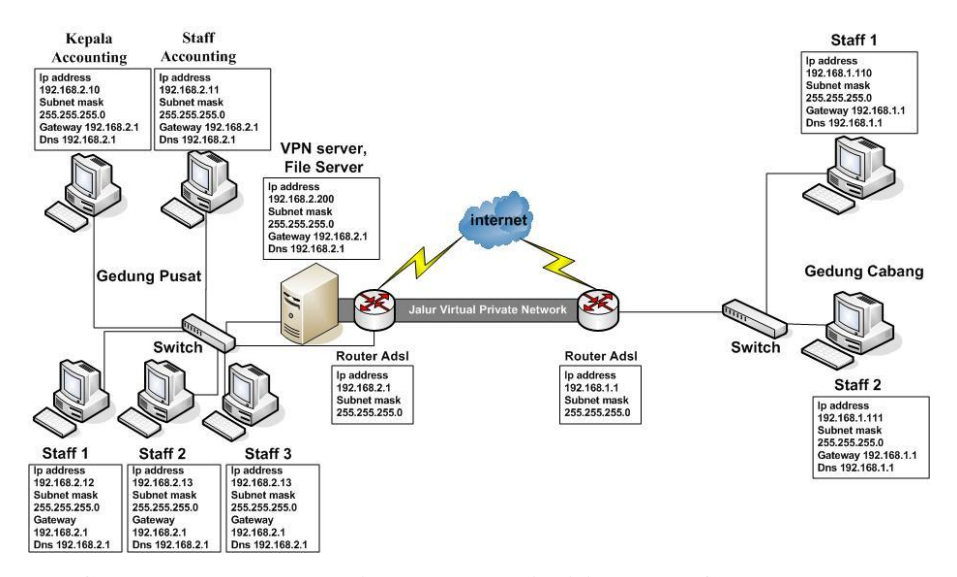

Gambar 5.2 Topologi *Star* yang di Pilih pada Gedung Pusat dan Gedung Cabang PT. Palem Baja Palembang

Pada gambar topologi *star* di atas akan dijelaskan mengenai mekanisme *server Virtual Private Network* dan *file server* yang akan diterapkan pada perusahaan. Akan dijelaskan pula *user id* dan IP *address* yang akan digunakan *client* pada *file server samba Primary Domain Controller* (PDC), diantaranya sebagai berikut :

#### 1. Mekanisme server Virtual Private Network (VPN)

Mekanisme server Virtual Private Network (VPN) pada gambar topologi star diatas yaitu client VPN yang berada pada gedung cabang yaitu komputer staff1 dan staff2 akan diberikan user id dan password VPN client dari server VPN untuk dapat melakukan *login* pada saat *server* VPN melakukan autentikasi *user* yang mencoba untuk *login*. Setelah *client* VPN pada gedung cabang mendapatkan *user id* dari VPN *server*, *client* yang berada di gedung cabang akan melakukan pemanggilan atau mengakses ke *server* VPN melalui media *internet* yang ada di gedung cabang untuk diteruskan ke *server* VPN yang ada di gedung pusat, setelah *client* di gedung cabang melakukan pemanggilan ke *server* VPN yang ada di gedung pusat, setelah *client* di gedung pusat melalui media *internet*, dan pada saat proses pemanggilan telah sampai di *server* VPN yang ada digedung pusat, maka *server* VPN akan melakukan autentikasi untuk mencocokkan *user id* dari *client* VPN yang sedang melakukan pemanggilan dari gedung cabang.

Setelah proses autentikasi *user id* dan *password* selesai di periksa oleh VPN *server*, dan jika *user id* dan *password* benar pada saat dilakukan autentikasi maka VPN *server* akan memberikan IP *address* lokal atau *private* kepada *client* yang melakukan pemanggilan dari gedung cabang lalu diteruskan kembali ke *client* yang ada di gedung cabang melalui media *internet*, maka pada saat *client* yang ada di gedung cabang telah mendapatkan IP lokal atau *private* yang diberikan oleh VPN *server* yang ada digedung pusat. Saat itulah terjadi pembuatan jalur *Virtual Private Network* atau jaringan maya yang seolah-olah gedung pusat dan gedung cabang terkoneksi seperti jaringan *local area network*. Apabila pada saat VPN *server* melakukan autentikasi *user id* dan *password* yang dilakukan *client* tidak cocok, maka proses pemanggilan akan langsung di tolak oleh VPN *server*.

## 2. Mekanisme File Server

Mekanisme *fie server* yang ada pada gambar topologi jaringan *star* diatas yaitu *file server* yang ada pada kantor pusat menggunakan metode *Primary Domain Controller* (PDC), maka seluruh *client* yang ada di kantor pusat untuk mengakses data atau file yang ada di *file server* atau pusat penyimpanan data dan *sharing* data harus melakukan *login user id* dan *password* ke *domain file server*.

Setelah *client* yang ada di gedung melakukan *login user id* dan *password* ke *domain file server*, maka *server file* akan melakukan autentikasi atas *user* yang mencoba melakukan *login* ke *domain*. Jika pada saat proses autentikasi selesai dilakukan oleh *server file* dan *user id* serta *password* cocok atau benar, maka *client file server* akan mendapatkan *drive* atau direktori masing-masing yang hanya dapat diakses dan dapat dilihat oleh *client* atau *user* itu sendiri dan juga *client* diberikan oleh *server file folder sharing* atau direktori bersama untuk berbagi data dengan *client user file* lainnya baik yang ada di gedung pusat maupun yang ada di gedung cabang. Apabila proses autentikasi gagal atau *user name* dan *password* tidak cocok saat *server file* melakukan autentikasi, maka *client*  yang tidak bisa *login* atau tidak mempunyai *user id* dan *password* tidak bisa untuk melakukan komunikasi pertukaran data.

## 3. User id dan IP Address

User id dan IP address yang akan dijelaskan penulis yaitu user id yang diberikan oleh VPN server dan file server ke komputer client, serta IP address yang digunakan komputer client maupun modem ADSL, diantaranya yaitu :

# 1. User id dan IP Address di Gedung Cabang

## a. Komputer staff 1

User id VPN client hanya diberikan server VPN untuk client VPN yang berada di gedung cabang, terdapat 2 client yang ada digedung cabang seperti pada gambar topologi jaringan star perusahaan diatas maka user id yang akan diberikan oleh VPN server yaitu riki\_cabang dan untuk password dirahasiakan.

User id untuk login ke server file yang ada digedung pusat yaitu riki\_cabang dan password dirahasiakan. IP address yang digunakan client komputer staff1 pada gedung cabang yaitu menggunakan IP address 192.168.1.110 subnet mask 255.255.255.0 gateway 192.168.1.1 dns 192.168.1.1.

#### b. Komputer staff 2

User id VPN untuk komputer staff 2 yang akan diberikan oleh VPN server yaitu joni\_cabang dan untuk password dirahasiakan. User id untuk login ke server file yang ada di gedung pusat yaitu joni\_cabang dan password dirahasiakan. IP address yang digunakan client komputer staff2 pada gedung cabang yaitu menggunakan IP address 192.168.1.111 subnet mask 255.255.255.0 gateway 192.168.1.1 dns 192.168.1.1.

## c. Router ADSL

IP *address* yang digunakan router ADSL pada gedung cabang yaitu IP *address* 192.168.1.1 *subnet mask* 255.255.255.0.

## 2. User id dan IP Address di Gedung Pusat

## a. Komputer Kepala Accounting

User id untuk login ke domain file server yang akan diberikan oleh server file untuk komputer kepala accounting yaitu mujahidi dan password dirahasiakan. IP address yang digunakan client komputer kepala accounting yaitu IP address 192.168.2.10 subnet mask 255.255.255.0 gateway 192.168.2.1.

## b. Komputer Staff Accaunting

User id untuk login ke domain file server yang akan diberikan oleh server file untuk komputer staff accaunting yaitu marina dan password dirahasiakan. IP address yang digunakan client komputer staff accounting yaitu IP address 192.168.2.11 subnet mask 255.255.255.0 gateway 192.168.2.1.

# c. Komputer Staff 1

User id untuk login ke domain file server yang akan diberikan oleh server file untuk komputer Staff 1 yaitu kapriansah dan password dirahasiakan.IP address yang digunakan client komputer staff 1 yaitu IP address 192.168.2.12 subnet mask 255.255.255.0 gateway 192.168.2.1.

# d. Komputer Staff 2

User id untuk login ke domain file server yang akan diberikan oleh server file untuk komputer Staff 2 yaitu ferdinan dan password dirahasiakan.IP address yang digunakan client komputer staff 2 yaitu IP address 192.168.2.13 subnet mask 255.255.255.0 gateway 192.168.2.1.

#### e. Komputer Staff 3

User id untuk login ke domain file server yang akan diberikan oleh server file untuk komputer staff 3 yaitu roni dan password dirahasiakan. IP address yang digunakan client komputer staff 3 yaitu IP address 192.168.2.14 subnet mask 255.255.255.0 gateway 192.168.2.1.

# f. Router ADSL

IP *address* yang digunakan router ADSL pada gedung pusat yaitu IP *address* 192.168.2.1 *subnet mask* 255.255.255.0.

#### 5.2.2 Instalasi dan Konfigurasi Server

Instalasi dan konfigurasi *server* yaitu akan dijelaskan langkahlangkah dalam melakukan instalasi aplikasi dan konfigurasi aplikasi yang akan yang akan di implementasikan pada mesin *server*.

## 5.2.2.1 Instalasi dan Konfigurasi VPN Server

Sebelum melakukan instalasi aplikasi yang dibutuhkan pada komputer *server*, penulis terlebih dahulu melakukan konfigurasi IP *address* pada komputer *server*. Langkahlangkah melakukan konfigurasi IP *address* pada komputer *server* yaitu dengan mengedit *file* dengan perintah :

Gambar 5.3 Perintah Konfigurasi IP Address

<sup>#</sup>nano /etc/network/interfaces

lalu masukkan IP *address* dan sesuaikan dengan kondisi jaringan yang ada seperti gambar dibawah ini :

```
# This file describes the network
interfaces available on your system
# and how to activate them. For more
information, see interfaces(5).
# The loopback network interface
auto lo
iface lo inet loopback
iface eth0 inet static
address 192.168.2.200
netmask 255.255.255.0
gateway 192.168.2.1
auto eth0
```

# Gambar 5.4 Konfigurasi IP Address

Kemudian masukkan DNS untuk komputer server dengan mengedit file /etc/init.d/resolv.conf seperti gambar dibawah ini :

#nano /etc/resolv.conf

#### Gambar 5.5 Perintah Edit File Resolv.conf

Setelah membuka *file /etc/resolv.conf* selanjutnya mengisi *dns* pada komputer *server* dan sesuaikan dengan keadaan jaringan yang ada seperti gambar dibawah ini :

nameserver 192.168.2.1

#### Gambar 5.6 Isi File Resolv.conf

Setelah selesai melakukan konfigurasi pada IP *address server* maka lakukan *restart* kartu jaringan agar konfigurasi IP *address* yang dilakukan sebelumnya dijalankan, dengan menggunakan perintah seperti dibawah ini :

```
#/etc/init.d/networking restart
```

#### Gambar 5.7 Perintah Restart Kartu Jaringan

Saat proses *restart* kartu jaringan selesai dan pastikan komputer *server* sudah terkoneksi ke *internet*. Maka langkah selanjutnya melakukan *install* aplikasi untuk VPN *server* yaitu aplikasi PPTPD dengan menggunakan *apt-get install pptpd* perintah seperti gambar dibawah ini :

#apt-get install pptpd

Gambar 5.8 Perintah Install Aplikasi PPTPD

Saat proses instalasi aplikasi PPTPD berjalan terdapat pilihan apakah akan melanjutkan proses instalasi, seperti gambar dibawah ini :

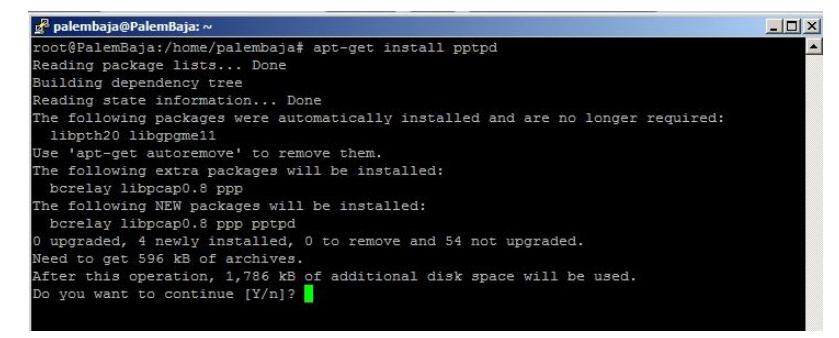

Gambar 5.9 Proses Instalasi PPTPD

Pada gambar di atas dapat dilihat aplikasi untuk kelengkapan PPTPD yaitu *bcrelay* dan PPP terinstall secara bersamaan. Setelah proses instalasi aplikasi PPTPD selesai maka dilanjutkan untuk melakukan konfigurasi pada file /*etc/pptpd.conf*. lalu pada bagian isi *file /etc/pptpd.conf* tulisan *localip* dan *remoteip*, *localip* adalah IP *address* untuk komputer *server* dan *localip* adalah IP *address* yang akan diberikan kepada *client* VPN dengan *range* IP *address* 192.168.2.201 sampai 192.168.2.205 yang ada di gedung cabang, isi *file /etc/pptpd.conf* seperti gambar dibawah ini :

# IP Address server

localip 192.168.2.200

# IP Address client

remoteip 192.168.2.111-112

## Gambar 5.10 Isi File pptpd.conf

Setelah selesai melakukan konfigurasi pada *file* /*etc/pptpd.conf* maka langkah selanjutnya dengan melakukan konfigurasi *file /etc/ppp/pptpd-options*, kemudian isi *file* /*etc/ppp/pptpd-options* seperti pada gambar di bawah ini :

```
name pptpd
refuse-pap
refuse-chap
refuse-mschap
require-mschap-v2
require-mppe-128
ms-dns 192.168.2.1
proxyarp
nodefaultroute
lock
nobsdcomp
```

## Gambar 5.11 Isi File /etc/ppp/pptpd-options

Pada gambar di atas di bagian *name pptpd* adalah nama yang dipakai untuk VPN *server* bisa di ganti dengan nama lain selain *pptpd*, lalu pada bagian *ms-dns* 192.168.2.1 yaitu *dns* yang akan diberikan untuk *client* VPN.

Setelah selesai konfigurasi pada *file /etc/ppp/pptpdoptions*, langkah konfigurasi terakhir pada *server* VPN yaitu dengan melakukan konfigurasi pada *file /etc/ppp/chap-secret* yang bertujuan untuk mendaftarkan *client* VPN, konfigurasi *file /etc/ppp/chap-secrets* dapat dilihat pada gambar di bawah ini :

| #client     | server | secret    | IP Address    |
|-------------|--------|-----------|---------------|
| joni cabang | pptpd  | * * * * * | 192.168.2.111 |
| riki_cabang | pptpd  | ****      | 192.168.2.112 |
|             |        |           |               |

## Gambar 5.12 Isi file /etc/ppp/chap-secrets

Pada gambar di atas dari isi *file /etc/ppp/chap-secrets* yaitu pada bagian client adalah *user id* yang akan diberikan oleh VPN *server* yang terdapat beberapa *user id client* VPN diantaranya terdapat *user id* joni\_cabang, riki\_cabang, karyawan1, karyawan2 dan karyawan3. Dimana *user id* karyawan1, karyawan2 dan karyawan3 adalah *user id* yang di buat penulis dengan tujuan jika ada penambahan komputer pada gedung cabang ataupun ada karyawan lain yang memiliki tugas untuk bertukar data ke gedung pusat, kemudian pada bagian *secret* yaitu *password* yang diberikan oleh VPN *server* untuk *client* VPN dan *password* tersebut dirahasiakan.

Selanjutnya pada bagian *server* yang terdapat *pptpd* yaitu *client* VPN yang akan melakukan akses ke VPN *server* di arahkan ke *server* pptpd. Adapun pada bagian IP *address* yaitu terdapat IP *address* yang diberikan adalah 192.168.2.111, 192.168.2.112 adalah IP *address static* yang akan diberikan pada user riki\_cabang dan joni\_cabang, pada bagian IP address lainnya yang terdapat tanda \* atau bintang adalah IP *address dynamic* yang akan diberikan pada user karyawan1,karyawan2 dan karyawan3 saat melakukan pemanggilan ke *server* VPN.

Setelah melakukan konfigurasi pada *file /etc/ppp/chapsecrets* maka konfigurasi pada *server* VPN telah selesai, langkah berikutnya dengan melakukan *restart* aplikasi PPTPD dengan perintah seperti gambar dibawah ini : #/etc/init.d/pptpd restart

# Gambar 5.13 Perintah Restart Aplikasi PPTPD

Untuk memonitoring atau melihat *log* saat *client* VPN melakukan pemanggilan ke *server* VPN dengan melakukan perintah seperti gambar dibawah ini :

#tail -f /var/log/messages

### Gambar 5.14 Perintah Melihat Log Server VPN

Setelah selesai melakukan konfiguasi *server* VPN, maka selanjutnya melakukan konfigurasi pada bagian modem ADSL yang ada di gedung pusat. Pada konfigurasi modem ADSL seperti gambar dibawah ini :

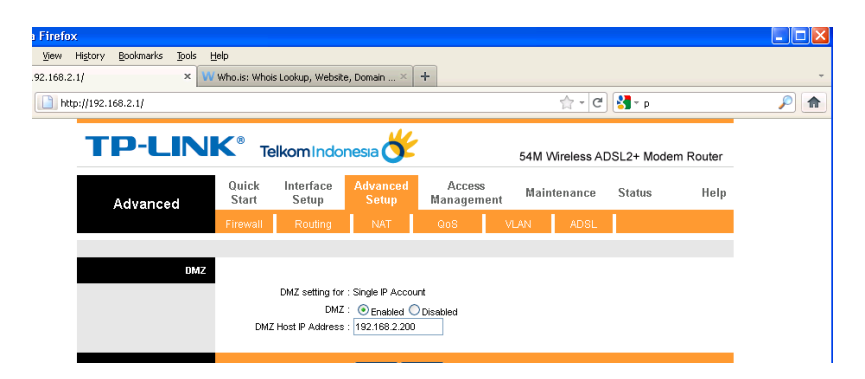

Gambar 5.15 Konfigurasi modem ADSL

Pada gambar di atas konfigurasi modem ADSL yang dilakukan penulis adalah memasukkan IP *address* komputer *server* pada bagian DMZ *host* IP *address* dan IP *address* komputer *server* yaitu 192.168.2.200. Tujuan yang dilakukan pada konfigurasi ini adalah agar komputer *server* yang menggunakan IP *address* lokal atau *private* 192.168.2.200 dapat di akses dari gedung cabang melalui media *internet* dengan menggunakan IP *publik* yang ada di gedung pusat.

## 5.2.2.2 Instalasi dan Konfigurasi Samba Server

Tahapan Instalasi dan konfigurasi *samba server* dengan metode *Primary Domain Controller* (PDC) yang akan dilakukan pertama kali adalah melakukan instalasi *samba* dengan menggunakan perintah pada terminal seperti pada gambar di bawah ini :

#apt-get install samba

#### Gambar 5.16 Perintah Instalasi Aplikasi Samba

Setelah melakukan instalasi dengan perintah pada gambar di atas maka saat instalasi akan muncul tampilan untuk membuat nama *workgroup* pada *server samba*. Tampilan tersebut dapat dilihat pada gambar berikut ini :

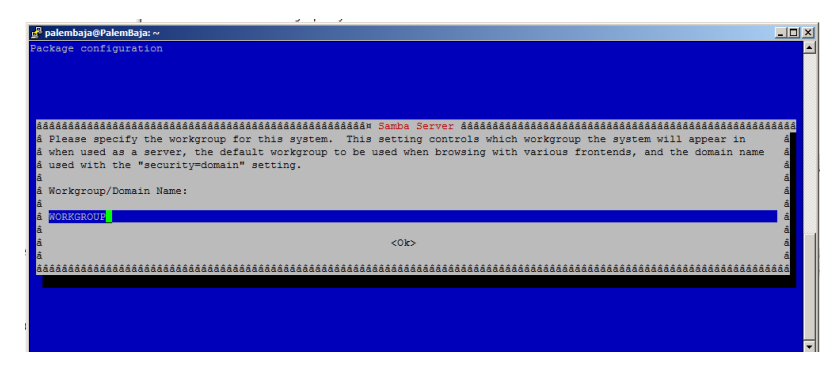

Gambar 5.17 Tampilan Nama Workgroup

Setelah tampilan *workgroup* pada gambar di atas proses instalasi akan dilanjutkan dengan menekan *enter*. Pada saat proses instalasi selesai maka langkah selanjutnya buka *file* /*etc/samba/smb.conf*. untuk melakukan konfigurasi *file* /*etc/samba/smb.conf* gunakan perintah seperti gambar di bawah ini :

#nano /etc/samba/smb.conf

# Gambar 5.18 Perintah Editor *smb.conf*

Langkah selanjutnya dengan memasukkan *script* konfigurasi untuk *file smb.conf*, *script* yang akan digunakan untuk *file smb.conf* seperti pada gambar di bawah ini :

[global]
workgroup = PALEMBAJA
netbios name = SERVER
server string = %h server
passdb backend = tdbsam
security = user
username map = /etc/samba/smbusers
name resolve order = wins bcast hosts
domain logons = yes
preferred master = yes
wins support = yes
# Set CUPS for printing

```
load printers = yes
printcap name = CUPS
printing = CUPS
# Default logon
logon drive = H:
logon script = scripts/logon.bat
logon path = \\server1\profile\%U
# Useradd scripts
# add user script = /usr/sbin/adduser --quiet
--disabled-password --gecos "" %u
add user script = /usr/sbin/useradd -m '%u' -g
users -G users
delete user script = /usr/sbin/userdel -r %u
add group script = /usr/sbin/groupadd %g
delete group script = /usr/sbin/groupdel %g
add user to group script = /usr/sbin/usernod -
G %g %u
add machine script = /usr/sbin/useradd -s
/bin/false/ -d /var/lib/nobody %u
idmap uid = 15000-20000
idmap gid = 15000-20000
template shell = /bin/bash
# sync smb passwords woth linux passwords
passwd program = /usr/bin/passwd %u
passwd chat = *Enter\snew\sUNIX\spassword:*
%n\n *Retype\snew\sUNIX\spassword:*
```

```
%n\n*password\supdated\ssuccessfully* .
passwd chat debug = yes
unix password sync = yes
# set the loglevel
\log level = 3
[public]
browseable = yes
public = yes
[homes]comment = Home
valid users = %S
read only = no
browsable = no
[netlogon]
comment = Network Logon Service
path = /home/samba/netlogon
admin users = Administrator
valid users = %U
read only = no
guest ok = yes
writable = no
share modes = no
[profile]
comment = User profiles
path = /home/samba/profiles
valid users = %U
create mode = 0600
directory mode = 0700
```

```
writable = yes
browsable = no
guest ok = no
[alluser]
comment = folder sharing
path = /home/shares/allusers
valid users = @users
force group = users
create mask = 0660
directory mask = 0771
writable = yes
```

Gambar 5.19 File Script smb.conf

Setelah melakukan konfigurasi *file smb.conf* seperti gambar di atas, maka langkah selanjutnya membuat direktori baru dan memberikan hak akses pada direktori komputer *server*, direktori baru yang akan dibuat dengan menggunakan perintah seperti gambar dibawah ini :

| mkdir | /home/samba                |
|-------|----------------------------|
| mkdir | /home/samba/netlogon       |
| mkdir | /home/samba/profiles       |
| chmod | 777 /var/spool/samba/      |
| chown | -R root:users /home/samba/ |
| chmod | -R 771 /home/samba         |

Gambar 5.20 Membuat Direktori dan Hak Akses

Selanjutnya setelah membuat direktori dan hak akses pada komputer *server*, langkah yang dilakukan berikutnya adalah me*restart* aplikasi *samba server*, dengan menggunakan perintah seperti gambar dibawah ini :

#/etc/init.d/samba restart

#### Gambar 5.21 Restart Aplikasi Samba Server

Setelah melakukan *restart* aplikasi *samba*, langkah selanjutnya dengan mengedit *file /etc/nsswitch.conf* dan tambahkan pada baris *hosts* : *file dns* menjadi *hosts file wins dns*, seperti pada gambar dibawah ini :

| passwd:   | compat         |
|-----------|----------------|
| group:    | compat         |
| shadow:   | compat         |
| hosts:    | files wins dns |
| networks: | files          |

Gambar 5.22 Edit File nsswitch.conf

Setelah melakukan konfigurasi pada *file nsswitch.conf*, maka langkah selanjutnya dengan menambahkan *user root* yang ada pada komputer *server* ke database *samba*, langkah menambahkan *user root* ke *database samba* dengan menggunakan perintah seperti pada gambar dibawah ini :

#smbpasswd -a root

#### Gambar 5.23 Perintah smbpasswd –a root

Setelah menambah *user root* ke *database samba* dengan menggunakan perintah seperti gambar di atas, maka

*samba server* akan meminta untuk membuat *password* baru di *database samba* untuk *user root* seperti pada gambar dibawah ini :

| 🚰 palembaja@PalemBaja: ~                          |          |
|---------------------------------------------------|----------|
| root@PalemBaja:/home/palembaja# smbpasswd -a root | <u> </u> |
| New SMB password:                                 |          |
| Retype new SMB password:                          |          |
| root@PalemBaja:/home/palembaja#                   |          |
|                                                   |          |

Gambar 5.24 Membuat Password root di Samba Server

Langkah selanjutnya yang akan dilakukan yaitu menambahkan user root ke direktori /etc/samba/smbusers yang bertujuan untuk membuat user root menjadi user administrator saat melakukan join ke domain samba Primary Domain Controller (PDC) pada sistem operasi windows client, perintah yang dilakukan untuk menambah user root ke direktori /etc/samba/smbuser seperti pada gambar dibawah ini

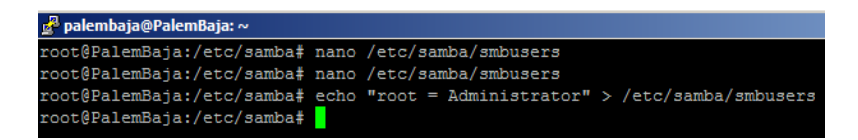

:

Gambar 5.25 Menambah User root ke Direktori smbusers

Setelah menambah *user root* ke direktori *samba*, langkah selanjutnya melakukan perintah untuk mengatur kelompok *default* pada *client* di sistem operasi *windows*, perintah untuk mengatur kelompok *default* pada *client* di sistem operasi *windows* seperti gambar dibawah ini :

```
#net groupmap add ntgroup="Domain Admins"
unixgroup="root" type=domain -U root
#net groupmap add ntgroup="Domain Users"
unixgroup="users" type=domain -U root
#net groupmap add ntgroup="Domain Guests"
unixgroup="nogroup" type=domain -U root
```

# Gambar 5. 26 Mengatur Kelompok *Default Client* pada *Windows*

Setelah mengatur kelompok *default* pada *client* di sistem operasi *windows* selesai dilakukan, maka langkah selanjutnya menambahkan *user id* dan *password* untuk *client samba Primary Domain Controller* (PDC) di sistem operasi *windows*, dengan melakukan perintah seperti gambar di bawah ini :

```
#net rpc user add roni -U root
#net rpc user password roni "password" -U root
#smbpasswd -e roni
```

# Gambar 5.27 Perintah Menambah User Client Samba PDC

Perintah pada gambar diatas yaitu dibaris pertama bertujuan untuk menambah *user* roni dan membuat *password* di baris kedua pada kalimat "*password*" selanjutnya pada baris ketiga melakukan perintah *enable* untuk *user* roni. Untuk menambahkan *user client samba* PDC yang ada pada perusahaan dengan *user* mujahidi, marina, kapriansah, ferdinan, riki\_cabang dan joni\_cabang menggunakan perintah yang sama seperti perintah yang ada pada gambar diatas hanya mengganti nama *user id* dan *password client samba* PDC yang ingin di daftarkan pada server *samba* PDC.

Setelah semua langkah-langkah konfigurasi server samba dengan menggunakan metode Primary Domain Controller (PDC) diatas telah sudah dilakukan. Langkah terakhir yang dilakukan yaitu dengan melalukan restart aplikasi samba server dengan menggunakan perintah seperti gambar dibawah ini :

#/etc/init.d/samba restart

#### Gambar 5.28 Perintah Restart Aplikasi Samba

Selanjutnya untuk melakukan test konfigurasi samba yang telah dilakukan yaitu dengan perintah seperti pada gambar dibawah ini :

#testparm

#### Gambar 5.29 Perintah Testparm

Setelah melakukan perintah yang ada pada gambar diatas maka akan ditampilkan hasil dari konfigurasi dari *file* /*etc/samba/smb.conf* yang telah dilakukan sebelumnya seperti pada gambar 5.19 *File Script smb.conf*. Konfigurasi keamanan pada komputer server yang dilakukan penulis yaitu mengganti port default SSH server yaitu menggunakan port 22 dan port 22 tersebut diganti menjadi port 5000. Penggantian port default tersebut bertujuan untuk mengamankan komputer server dari orang yang tidak bertanggung jawab untuk melakukan penyusupan secara langsung ke mesin server, karena komputer server yang berada di gedung pusat perusahaan sudah bisa diakses dari jaringan luar dengan menggunakan IP publik dan langsung diteruskan ke IP address lokal pada komputer server. Konfigurasi yang dilakukan penulis untuk mengganti port default pada SSH server dengan mengedit file /etc/ssh/sshd\_config seperti gambar dibawah ini :

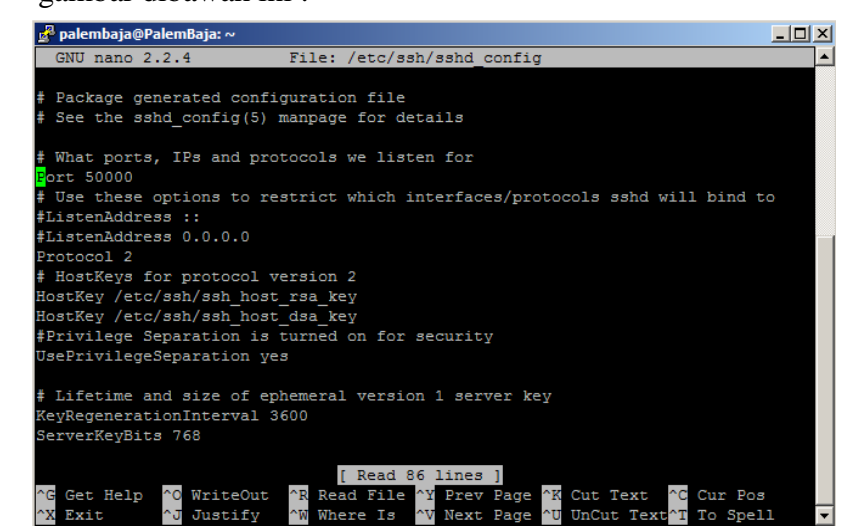

Gambar 5.30 Mengganti Port Default SSH Server

Setelah selesai mengganti *port default* SSH *server* menjadi 50000, langkah selanjutnya dengan me*restart* aplikasi SSH *server* menggunakan perintah seperti gambar dibawah ini

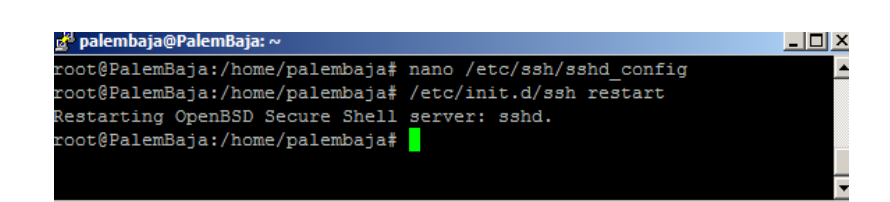

:

Gambar 5.31 Perintah Restart SSH Server

Langkah selanjutnya yang dilakukan penulis adalah untuk tidak mengizinkan *user root* yang ada pada komputer *server* untuk melakukan *login* melalui SSH *server*, langkah yang dilakukan yaitu mengedit *file /etc/ssh/sshd\_config* dan pada baris *PermitRootLogin yes* ganti menjadi *PermitRootLogin no* seperti pada gambar dibawah ini :

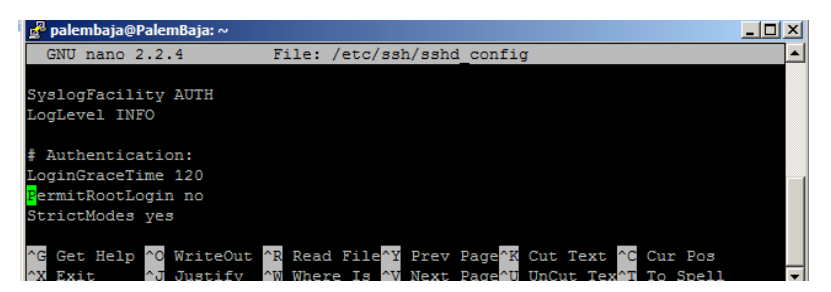

Gambar 5.32 Perintah Restart SSH Server

Selanjutnya *restart* kembali SSH *server*, kemudian pada saat percobaan untuk *login* melalui SSH *server* dengan menggunakan *user root* akan terjadi penolakan dari SSH *server*, penolakan menggunakan *user root* dapat dilihat pada gambar dibawah ini :

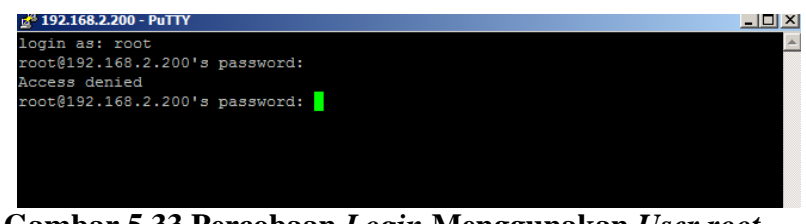

Gambar 5.33 Percobaan Login Menggunakan User root

Selanjutnya langkah yang dilakukan untuk mengamankan komputer server dari spoofing attacks, spoofing attacts adalah melakukan pengalihan IP address dan node source atau tujuan yang asli dan diganti dengan IP address ke tujuan yang lain. Langkah yang dilakukan untuk mengamankan komputer server dari spoofing attacks yaitu dengan mengedit file /etc/ sysctl.conf kemudian aktifkan dengan cara menghilangkan tanda pagar pada baris isi *file* yang ada seperti gambar dibawah ini :

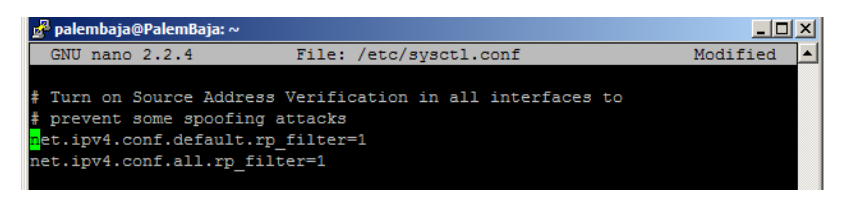

Gambar 5.34 Mencegah Serangan Spoofing Attacks

Kemudian simpan konfigurasi diatas dan untuk mengaktifkannya dengan menggunakan perintah *sysctl* –*p* seperti pada gambar dibawah ini :

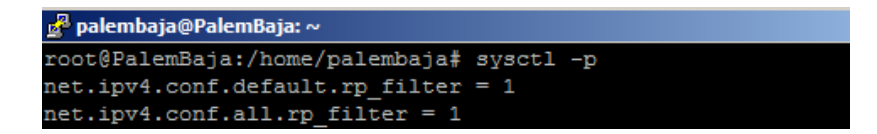

## Gambar 5.35 Perintah sysctl -p

Selanjutnya melakukan instalasi anti *virus*, anti *virus* yang digunakan yaitu anti *virus clamav* yang bertujuan untuk mengantisipasi data pada mesin *server* dari serangan *virus*. Perintah untuk melakukan instalasi anti *virus clamav* seperti pada gambar dibawah ini :

#apt-get install clamav

## Gambar 5.36 Perintah Install Clamav

Setelah proses instalasi anti *virus clamav* selesai, selanjutnya melakukan update anti *virus clamav* dengan menggunakan perintah seperti pada gambar dibawah ini :

#freshclam

#### Gambar 5.37 Perintah Update Clamav

Agar *clamav* melakukan update secara otomatis setiap hari dengan mengetikkan perintah *crontab* -e kemudian tambahkan perintah seperti pada gambar dibawah ini :

\* 8 \* \* \* /usr/bin/freshclam -l /var/log/clamav/updateclamav.log

# Gambar 5.38 Perintah Update Otomatis Clamav

Perintah gambar diatas yaitu perintah untuk menjalankan update database anti virus clamav pada pukul delapan pagi setiap hari dan log update clamav berada pada direktori /var/log/clamav/update-clamav.log.

Langkah selanjutnya setelah proses penjadwalan *update* anti *virus clamav* selesai dilakukan, maka dilanjutkan untuk melakukan *scan* komputer *server* agar komputer *server* terhindar dari *virus*. Perintah untuk melakukan scan data seperti pada gambar dibawah ini :

| # | clamscan | -r | /home |  |  |  |
|---|----------|----|-------|--|--|--|
|   |          |    |       |  |  |  |

#### Gambar 5.39 Perintah Scan Clamav

Langkah yang dilakukan seperti pada gambar diatas yaitu untuk melakukan *scan virus* pada direktori *home*. Jika pada saat selesai melakukan *scan virus* pada direktori *home*, maka untuk menghapus *virus* tersebut dengan melakukan perintah seperti pada gambar dibawah ini :

# clamscan --remove

## Gambar 5.40 Perintah Menghapus Virus

Selanjutnya untuk memberi penjadwalan pada anti virus clamav agar setiap hari melakukan proses scan terhadap data perusahaan secara otomatis yaitu dengan mengeksekusi perintah crontab -e kemudian masukkan perintah untuk menjalankan program yang ingin dijalankan pada komputer *server*, seperti pada gambar dibawah ini :

\* 10 \* \* \* /usr/bin/clamscan -r --remove /home/ -l /var/log/scan-clamav.log

# Gambar 5.41 Perintah Penjadwalan Crontab

Pada gambar diatas adalah perintah untuk melakukan *scan* antivirus *clamav* setiap hari jam sepuluh pagi pada direktori *home*, jika dalam proses *scan* terdeteksi *virus* maka data yang terinfeksi *virus* tersebut akan langsung dihapus oleh anti *virus clamav*.

#### 5.2.2.4 Pengujian VPN Server PPTP

Pengujian VPN *server* PPTP yang telah di implementasikan akan dilakukan pada komputer *client* yang berada di gedung cabang perusahaan, komputer *client* pada gedung cabang menggunakan sistem operasi *windows xp* dan melakukan akses ke VPN *server* PPTP melalui media *internet*, IP *address* yang akan dituju *client* VPN ke *server* VPN PPTP menggunakan IP *publik* yang ada di gedung pusat.

Pengujian pertama menggunakan *user* id joni\_cabang, langkah pertama yang dilakukan adalah membuat *network connection* baru untuk melakukan koneksi ke *server* VPN dengan cara membuka *start menu* pada *windows*, kemudian *network connections* seperti gambar dibawah ini :

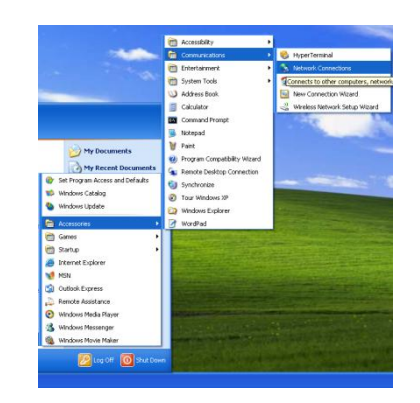

Gambar 5.42 Network Connection

Setelah membuka menu *network connections*, langkah selanjutnya yaitu klik pada bagian *create a new connection* dan klik *next* untuk melanjutkan seperti pada gambar dibawah ini :

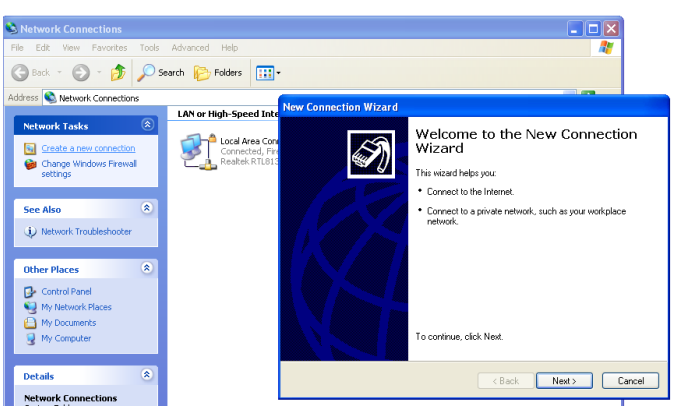

Gambar 5.43 Create a New Connection

Kemudian langkah selanjutnya pilih pada bagian connect to the network at my workplace dan klik next untuk melanjutkan seperti tampilan gambar dibawah ini :

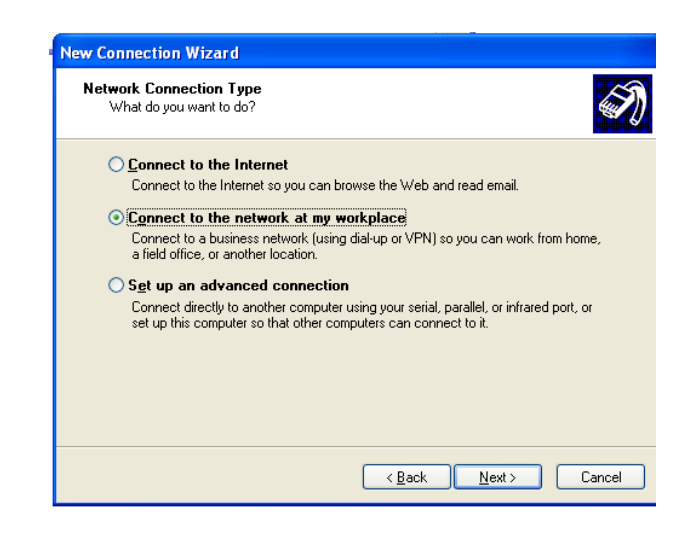

Gambar 5.44 Connect to the Network at My Workplace

Setelah memilih *connect to the network at my workplace*, selanjutnya pilih *virtual private network connection*, seperti pada tampilan di bawah ini :

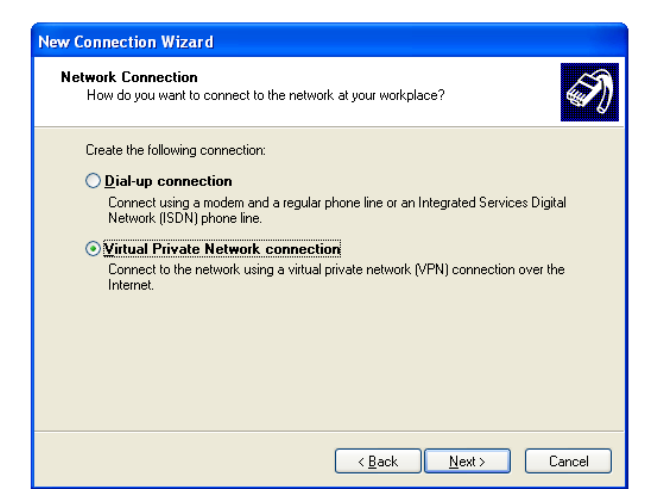

Gambar 5.45 Virtual Private Network Connection

Kemudian terdapat menu pilihan untuk membuat *connection name*, maka isi pada kolom tersebut dengan nama perusahaan atau nama VPN *server*, seperti tampilan pada gambar dibawah ini :

| Connection Name<br>Specify a name for this co | nnection to your workplace.                              |
|-----------------------------------------------|----------------------------------------------------------|
| Type a name for this conne                    | ction in the following box.                              |
| Company Name                                  |                                                          |
| palembaja                                     |                                                          |
| ru exanyae, you could typ<br>will connect to. | e une name la your warkplace or the name or a server you |

Gambar 5.46 Connection Name

Setelah selesai pada tahap membuat *connection name*, maka langkah selanjutnya pada bagian VPN *server selection* dengan menginput IP *publik* yang digunakan *server* VPN *server* PPTP pada gedung pusat dan klik *next. Input* IP *publik* VPN *server* PPTP seperti pada gambar dibawah ini :

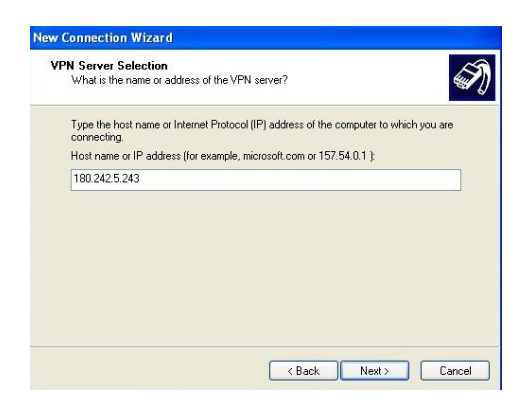

Gambar 5.47 VPN Server Selection

Setelah selesai proses penginputan IP *publik* VPN server PPTP yang berada di gedung pusat, kemudian pada pilihan conection availability terdapat dua pilihan yaitu anyone's use dan my use only. Pada langkah ini penulis memilih *opsi anyone's use* dan *next* seperti pada gambar dibawah ini :

| ( | Connection Availability<br>You can make the new connection available to any user or only to yourself.                          |
|---|----------------------------------------------------------------------------------------------------|
|   | A connection that is created for your use only is saved in your user account and is not<br>available unless you are logged on. |
|   | Create this connection for:                                                                                                    |
|   | <ul> <li>Anyone's use</li> </ul>                                                                                               |
|   | O My use only                                                                                                    |
|   |                                                                                                    |
|   |                                                                                                    |
|   |                                                                                                    |
|   |                                                                                                    |
|   |                                                                                                    |
|   |                                                                                                    |
|   |                                                                                                    |

Gambar 5.48 Conection Availability

Setelah pada pilihan *conection availability* maka akan keluar pemberitahuan bahwa proses pembuatan koneksi baru yang digunakan untuk mengakses ke *server* VPN PPTP yang ada di gedung cabang telah selesai, selanjutnya centang bagian *add a shortcut to this connection to my desktop* dan klik *finish* seperti pada tampilan dibawah ini :

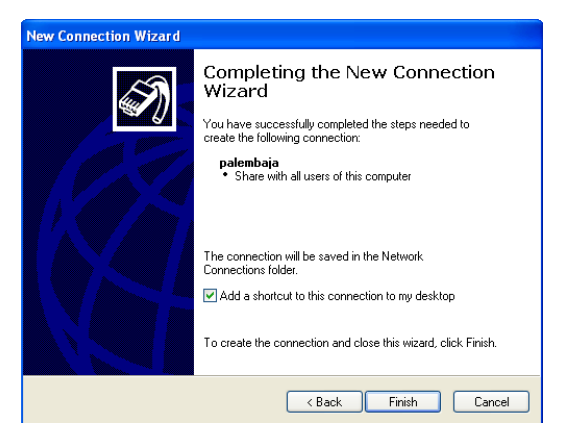

Gambar 5.49 Completing the New Connection Wizard

Proses pembuatan koneksi baru untuk melakukan koneksi VPN *client* ke VPN *server* PPTP yang berada di gedung cabang telah selesai di konfigurasi.

Selanjutnya pada menu *network connections* atau shortcut di desktop terdapat network koneksi untuk melakukan pemanggilan ke server VPN PPTP yang telah dibuat sebelumnya dan jalankan network connections yang telah dibuat tersebut maka akan terdapat tampilan untuk melakukan input user name dan password seperti pada gambar dibawah ini :

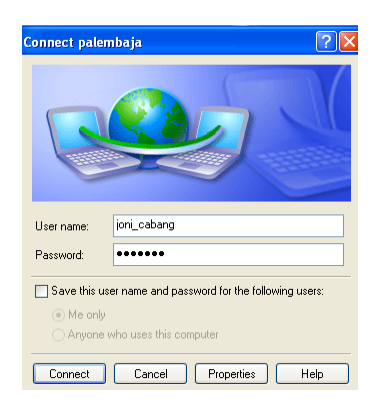

# Gambar 5.50 Tampilan input Username dan Password

Pada gambar diatas masukkan *user name* joni\_cabang dan *password* yang telah didaftarkan ke *server* VPN PPTP yang ada di gedung pusat. Langkah selanjutnya klik *connect* untuk melakukan pemanggilan ke *server* VPN PPTP yang ada di gedung pusat melalui media *internet* yang ada di gedung cabang. Saat proses pemanggilan ke *server* VPN PPTP akan tampil proses verifikasi *username* dan *password* yang dilakukan oleh *server* VPN PPTP yang ada di gedung pusat, verifikasi *username* dan *password* yang dilakukan *server* VPN PPTP seperti gambar dibawah ini :

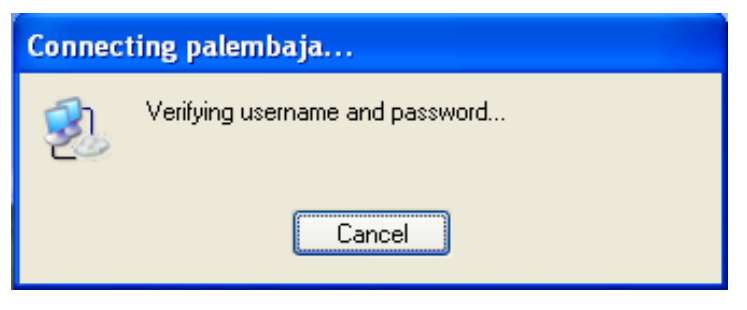

Gambar 5.51 Verifikasi Username dan Password

Saat melakukan proses verifikasi *username* dan *password* pada gambar diatas, jika *username* dan *password* benar saat dilakukan verikasi oleh *server* VPN PPTP yang ada di gedung pusat maka *server* VPN PPTP akan melakukan *registrasi* komputer *client* VPN yang berada di gedung cabang ke jaringan lokal pada gedung pusat.

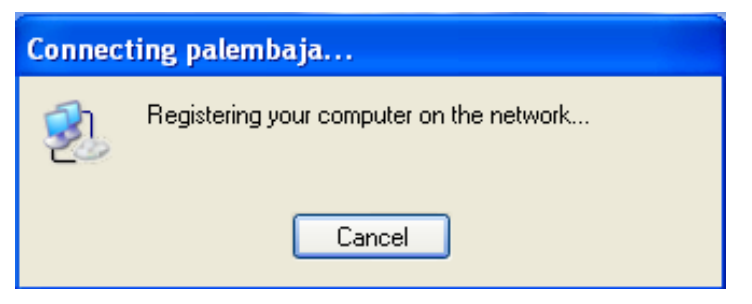

Gambar 5.52 Registrasi Komputer Client

Setelah proses *registrasi* selesai dilakukan maka *server* VPN PPTP akan memberikan IP *address* ke komputer *client* VPN. IP *address* yang diberikan oleh VPN *server* ke komputer *client* VPN dapat dilihat pada gambar berikut ini :

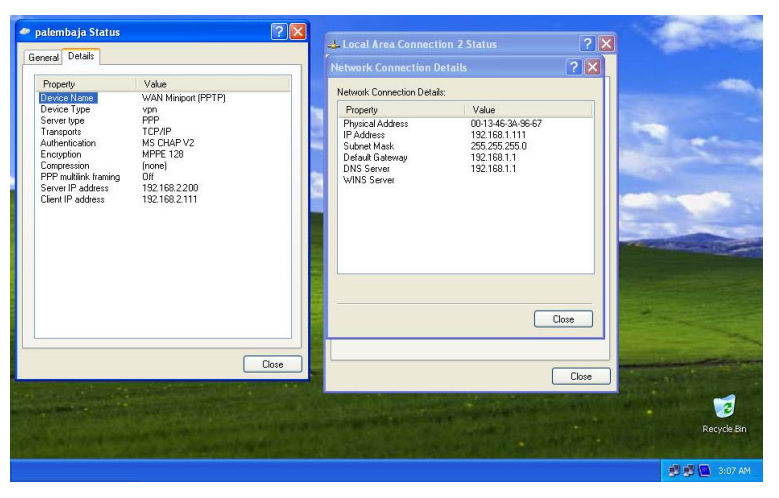

Gambar 5.53 IP Address VPN dan IP Address LAN

Selanjutnya *client* VPN joni\_cabang melakukan *ping* ke IP *address server* VPN PPTP yang ada di gedung pusat yaitu dengan melakukan *ping* ke IP *address* 192.168.2.200, seperti pada tampilan gambar berikut ini :

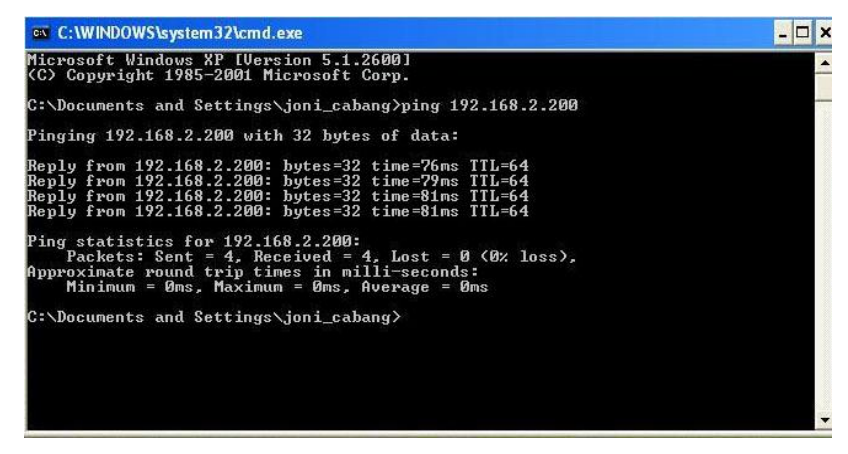

Gambar 5.54 Ping ke IP Address Server VPN

Pengujian yang dilakukan pada *user* VPN *client* joni\_cabang yang ada di gedung cabang untuk mengakses ke *server* VPN PPTP di gedung pusat telah berhasil dilakukan.

Pengujian kedua yang dilakukan penulis yaitu pada client VPN dengan username riki\_cabang tahapan-tahapan atau langkah-langkahnya sama seperti pengujian pada username joni\_cabang. Maka pada tahapan pengujian kedua ini hanya dijelaskan dari hasil IP address yang diberikan server VPN PPTP dan dengan melakukan ping ke IP address server VPN.

Adapun IP *address* yang diberikan *server* VPN PPTP ke VPN *client* user riki\_cabang yaitu 192.168.2.112, IP *address* yang diberikan *server* VPN PPTP dapat dilihat pada gambar dibawah ini :

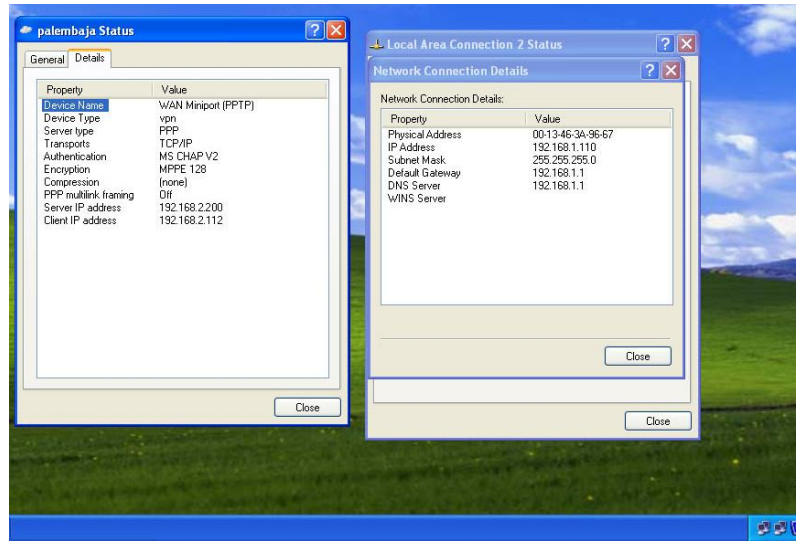

Gambar 5.55 IP Address VPN dan IP Address LAN

riki\_cabang

Setelah IP *address* diberikan *server* VPN PPTP ke *client* VPN, maka pengujian selanjutnya melakukan *ping* dari *client* VPN di gedung cabang ke *server* VPN PPTP di gedung pusat seperti pada gambar dibawah ini :

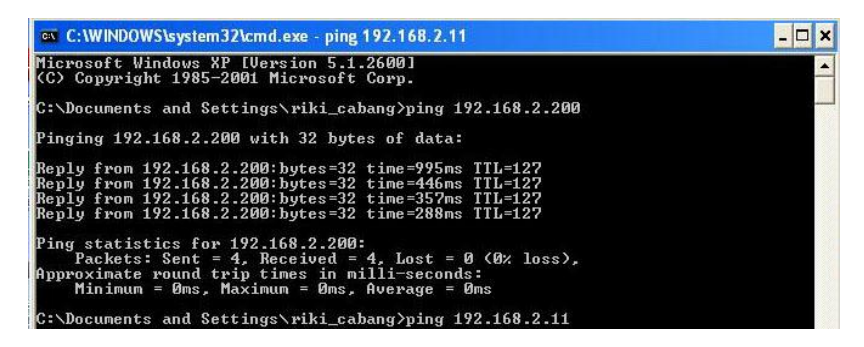

Gambar 5.56 Ping User riki\_cabang ke VPN Server

Pengujian kedua dilakukan terhadap client VPN PPTP dengan menggunakan user riki\_cabang telah selesai dilaksanakan, dan terlihat pada gambar diatas client VPN user riki\_cabang sudah terkoneksi ke server VPN PPTP yang ada di gedung pusat.

# 5.2.2.5 Pengujian File Server

Pengujian *file server* dengan menggunakan metode *Primary Domain Controller* akan dilakukan pada gedung pusat dan gedung cabang, sistem operasi pada gedung pusat dan gedung cabang menggunakan sistem operasi *windows xp* dan *client file server* yang akan dilakukan pengujian ke *server* pada *client* yang berada di gedung pusat dan di gedung cabang. Adapun pengujian *file server* yang pertama dilakukan pada gedung pusat yang menggunakan *user* marina, sebelum melakukan pengujian pada *user* marina langkah pertama yang dilakukan yaitu melakukan *join* pada komputer *client* marina ke *domain file server* menggunakan *user root, user root* adalah *user* yang di daftarkan di *server file* atau *server samba* sebagai *user administrator* pada *windows*, yang bertujuan untuk mendaftarkan komputer *client* marina ke *domain file server* yaitu palembaja dan pastikan komputer *client* dan komputer *server* sudah saling terkoneksi .

Pada proses untuk melakukan *join* pada komputer *client* marina ke *domain file server* palembaja yaitu dengan membuka *windows explorer*, kemudian klik kanan *properties* keluar tampilan untuk proses melakukan *join* ke domain *file server* seperti pada gambar dibawah ini :

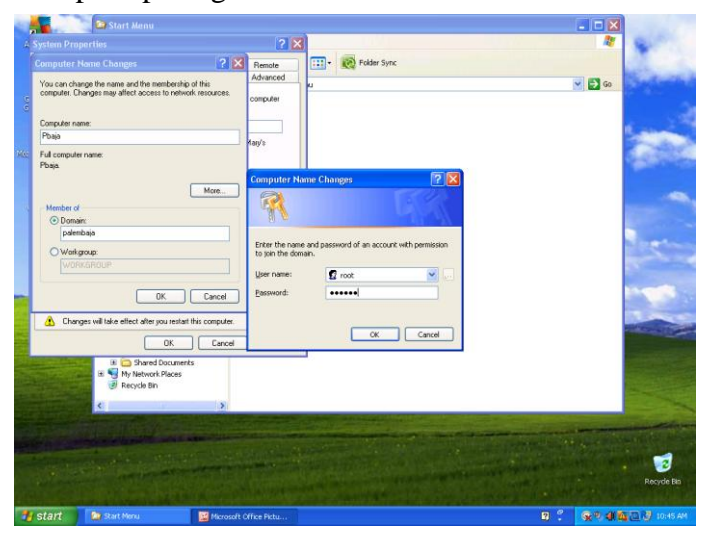

Gambar 5.57 Proses Melakukan Join Komputer

ke Domain

Seperti gambar yang ada diatas, langkah selanjutnya yaitu mencentang bagian *domain* dan masukkan nama *domain file server* yang dituju yaitu palembaja kemudian klik ok. Selanjutnya akan keluar *user administrator* pada komputer *windows*, kemudian masukkan *username root* dan *password* selanjutnya klik ok.

Setelah menginput *username root* dan *password* maka akan keluar tampilan *welcome to the palembaja domain* seperti pada gambar dibawah ini :

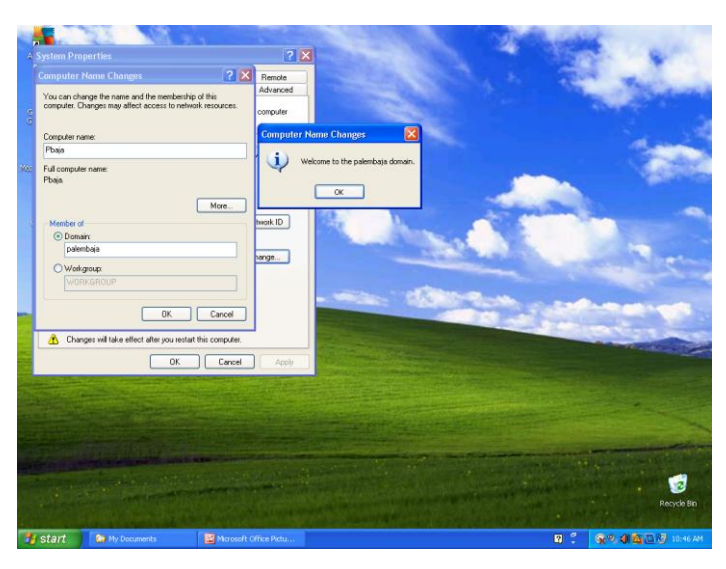

Gambar 5.58 Tampilan Welcome to The Palembaja Domain

Pada gambar diatas langkah selanjutnya dengan klik ok dan akan terdapat tampilan untuk melakukan *restart* komputer agar proses melakukan *join domain* ke *server* palembaja dapat dijalankan, tampilan *restart* komputer *client* dapat dilihat pada gambar dibawah ini :

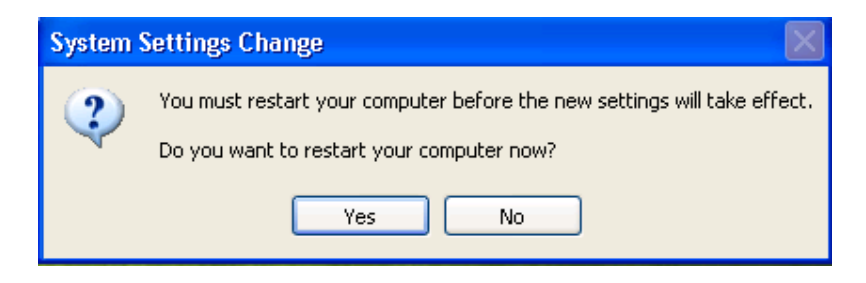

Gambar 5.59 Tampilan Restart Komputer

Setelah komputer *client* selesai di*restart* maka akan keluar tampilan *logon to windows*, kemudian masukkan *username* marina dan *password client file server* atau *client samba Primary Domain Controller* (PDC) yang telah di daftarkan pada komputer *server*, tampilan *logon to windows* dapat dilihat seperti pada gambar dibawah ini :

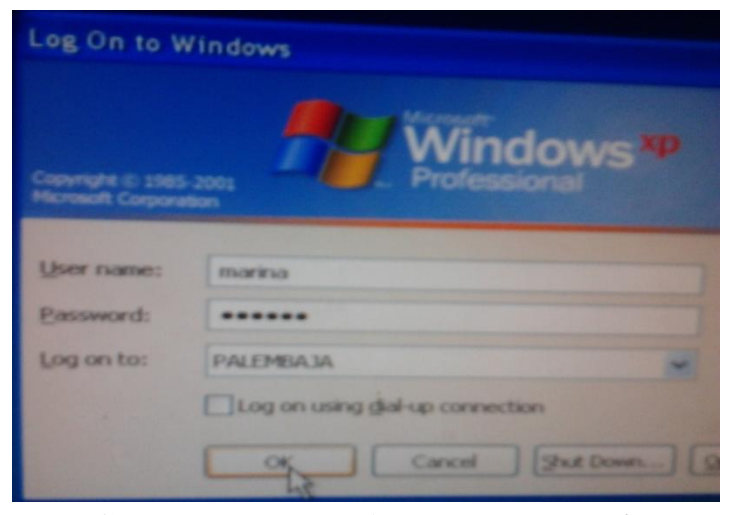

Gambar 5.60 Tampilan Logon to Windows

Pada gambar diatas dengan menginput username dan password client file server atau client samba Primary Domain

Controller, kemudian samba server Primary Domain Controller (PDC) akan melakukan pemeriksaan terhadap username dan password yang mencoba untuk untuk login sebagai client yang menggunakan user marina. jika password dan username cocok setelah dilakukan pemeriksaan yang dilakukan samba server Primary Domain Controller (PDC) maka akan masuk ke desktop menggunakan user marina. Tamppilan start menu client yang menggunakan user marina dapat dilihat pada gambar dibawah ini :

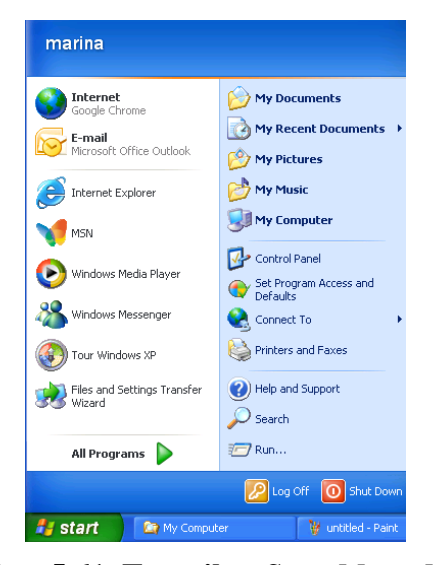

Gambar 5.61 Tampilan Start Menu Marina

Setelah *client file server* atau *client samba Primary Domain Controller* (PDC) berhasil *login* dengan menggunakan *user* marina, maka *client file server* atau *client samba Primary Domain Controller* (PDC) akan memiliki *local disk* penyimpanan data masing-masing yang hanya bisa di akses atau dilihat oleh *user* itu sendiri. *Local disk* penyimpanan data tersebut merupakan *local disk* yang diberikan *file server* atau server samba Primary Domain Controller (PDC). Local disk penyimpanan data yang diberikan *file server* atau samba server Primary Domain Controller (PDC) dapat dilihat pada gambar dibawah ini :

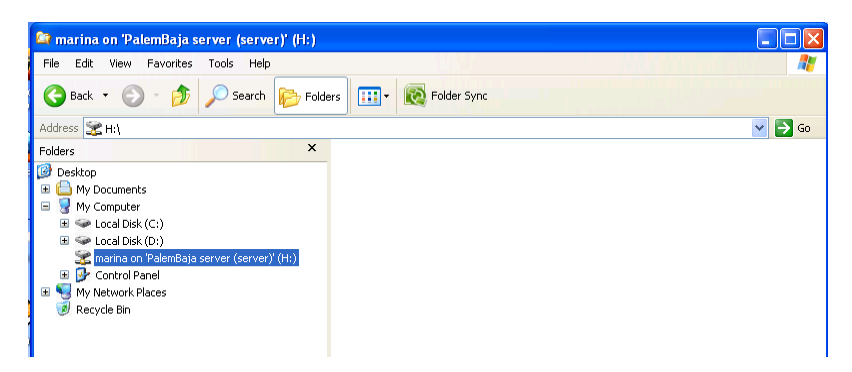

Gambar 5.62 Local Disk Penyimpanan Data

Setelah client file server atau client samba Primary Domain Controller (PDC) mendapatkan local disk Selanjutnya penyimpanan data. melakukan pengujian pembuatan direktori atau pembuatan folder pada local disk penyimpanan data yang telah diberikan file server yang bertujuan untuk memastikan bahwa local disk penyimpanan data yang diberikan server file diperbolehkan kepada client untuk membuat *folder* atau menggunakan *local disk* penyimpanan data tersebut. Pengujian pembuatan direktori atau folder tersebut dapat dilihat pada gambar dibawah ini :

| 😂 marina on 'PalemBaja server (server)' (H:) |                            |        |
|----------------------------------------------|----------------------------|--------|
| File Edit View Favorites Tools Help          |                            | 🕂      |
| G Back 🔹 🕥 🚽 🏂 🔎 Search 📂 Fold               | ers 💷 - Kolder Sync        |        |
| Address 🕱 H:\                                |                            | 💌 🄁 Go |
| Folders ×                                    | test membuat folder marina |        |

Gambar 5.63 Pengujian Membuat Folder atau Direktori

Selain mendapatkan *local disk* penyimpanan data, *client* yang telah memiliki *user* pada *file server* atau *samba server Primary Domain Controller* (PDC) akan diberikan *folder sharing* untuk melakukan pertukaran data antar *client* yang telah memiliki *user* masing-masing.

Adapun langkah-langkah untuk mengakses dan membuat *folder* atau direktori *sharing* antar *client* yang telah memiliki *user* dengan mengakses *my network places, entri network, microsoft windows network, server,* dan *alluser.* Langkah-langkah untuk mengakses *folder* atau direktori *sharing* antar *client* yang telah memiliki *user* masing-masing dapat dilihat seperti pada gambar dibawah ini :

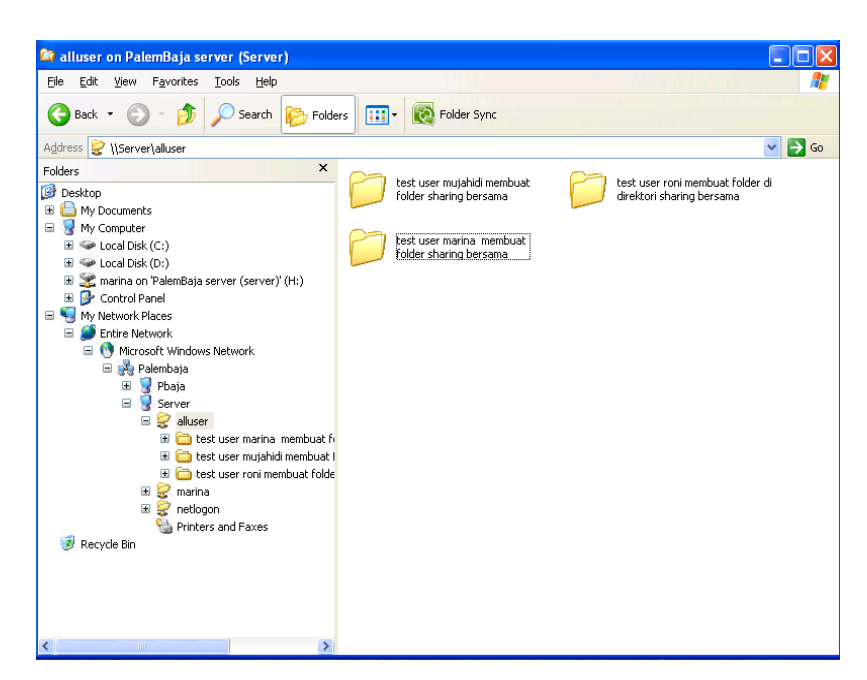

Gambar 5.64 Mengakses Folder atau Direktori Sharing

Folder atau direktori alluser pada gambar diatas adalah direktori yang diberikan file server atau samba server Primary Domain Controller (PDC) kepada seluruh user client untuk saling bertukar data perusahaan. Hasil dari pengujian pertama pada user marina telah berhasil dilakukan.

Selanjutnya pengujian yang akan dilakukan pada *user* yang ada di gedung pusat yaitu *user* mujahidi, *user* kapriansah, *user* ferdinan dan *user* roni menggunakan tahapan-tahapan yang sama seperti pengujian pertama yang telah dilakukan pada *user* marina. Maka penulis hanya menjelaskan pembuktian terhadap *client* yang telah memiliki *user* masingmasing saat mengakses atau membuat *folder local disk*  penyimpanan data dan mengakses *folder* atau direktori *sharing*.

Pembuktian pertama dilakukan pada *user* mujahidi saat mengakses atau membuat *folder* di *local disk* penyimpanan data yang diberikan *file server* atau *samba server Primary Domain Controller* (PDC). Pembuktian pada *user* mujahidi saat mengakses atau membuat *foler* di *local disk* penyimpanan data dapat dilihat seperti pada gambar dibawah ini :

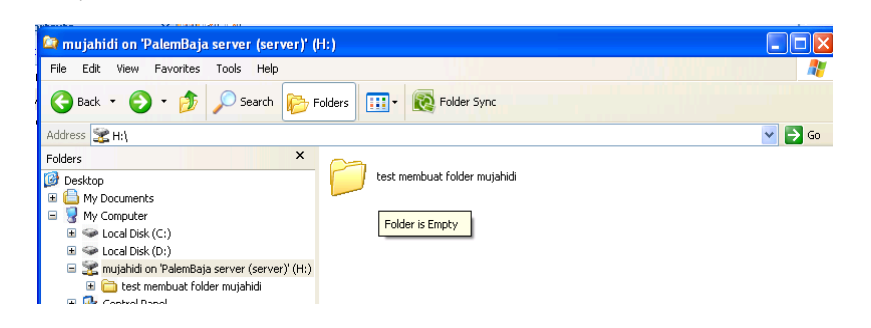

Gambar 5.65 User Mujahidi Mengakses Local Disk Penyimpanan Data

Selanjutnya pembuktian *user* mujahidi saat mengakses atau membuat *folder sharing* antar *user* pada direktori atau *folder alluser*, pembuktian *user* mujahidi saat mengakses atau membuat *folder sharing* pada direktori atau *folder alluser* dapat dilihat seperti gambar dibawah ini :

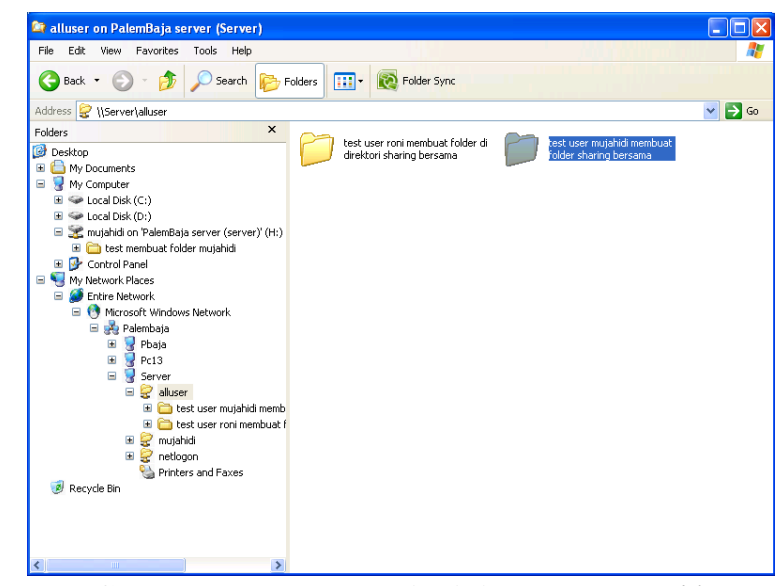

Gambar 5.66 User Mujahidi Membuat *Folder* di Direktori *Alluser* 

Pembuktian kedua dilakukan pada *user* kapriansah saat mengakses atau membuat *folder di local disk* penyimpanan data yang diberikan *file server* atau *samba server Primary Domain Controller* (PDC). Pembuktian pada *user* kapriansah saat mengakses atau membuat *folder di local disk* penyimpanan data dapat dilihat seperti pada gambar dibawah ini :

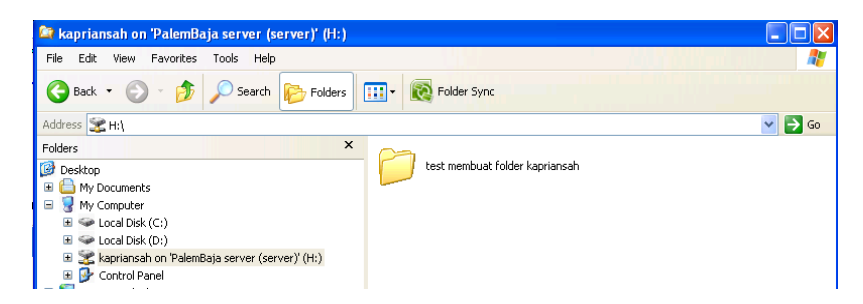

Gambar 5.67 User Kapriansah Membuat Folder di Local

Disk Penyimpanan Data

Selanjutnya pembuktian *user* kapriansah saat mengakses atau membuat *folder sharing* antar *user* pada direktori atau *folder alluser*, pembuktian *user* kapriansah saat mengakses atau membuat *folder sharing* pada direktori atau *folder alluser* dapat dilihat seperti gambar dibawah ini :

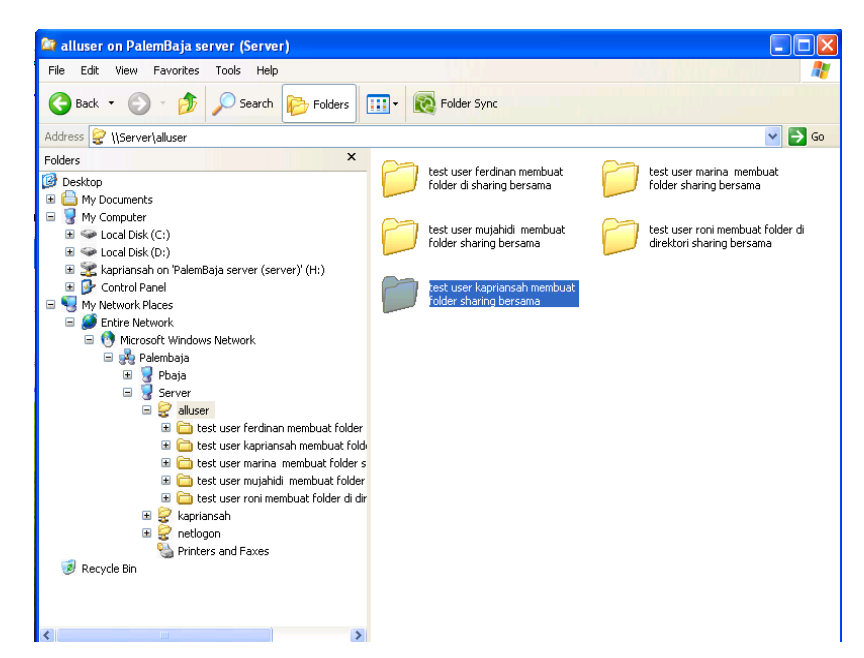

Gambar 5.68 User Kapriansah Membuat *Folder* di Direktori *Alluser* 

Pembuktian ketiga dilakukan pada *user* ferdinan saat mengakses atau membuat *folder* di *local disk* penyimpanan data yang diberikan *file server* atau *samba server Primary Domain Controller* (PDC). Pembuktian pada *user* ferdinan saat mengakses atau membuat *folder* di *local disk* penyimpanan data dapat dilihat seperti pada gambar dibawah ini :

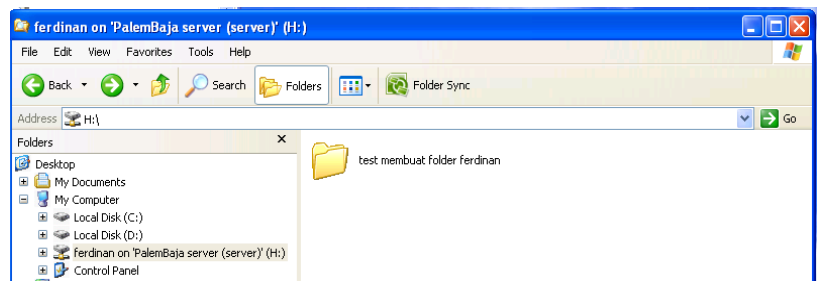

Gambar 5.69 User Ferdinan Membuat *Folder* di *Local Disk* Penyimpanan Data

Selanjutnya pembuktian *user* ferdinan saat mengakses atau membuat *folder sharing* antar *user* pada direktori atau *folder alluser*, pembuktian *user* ferdinan saat mengakses atau membuat *folder sharing* pada direktori atau *folder alluser* dapat dilihat seperti gambar dibawah ini :

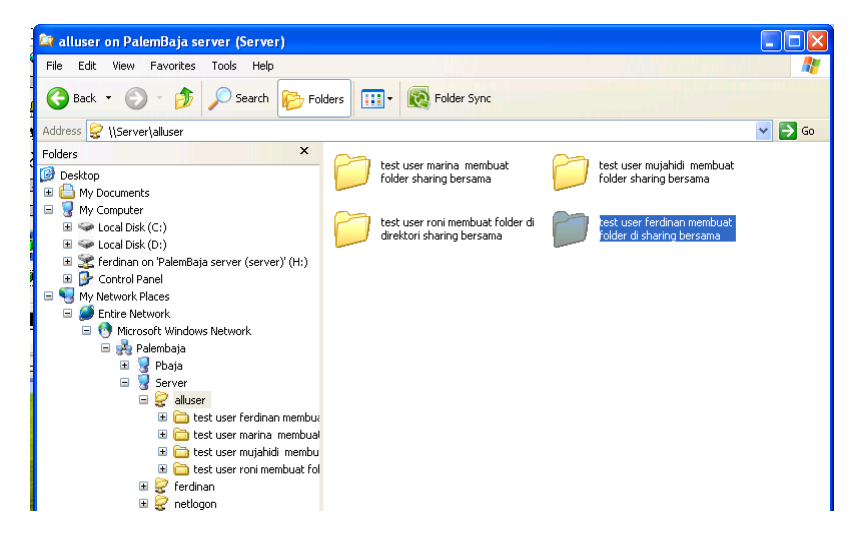

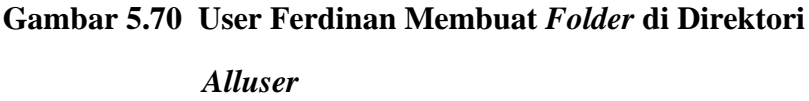

Pembuktian keempat dilakukan pada *user* roni saat mengakses atau membuat *folder* di *local disk* penyimpanan data yang diberikan *file server* atau *samba server Primary*  *Domain Controller* (PDC). Pembuktian pada *user* roni saat mengakses atau membuat *folder* di *local disk* penyimpanan data dapat dilihat seperti pada gambar dibawah ini :

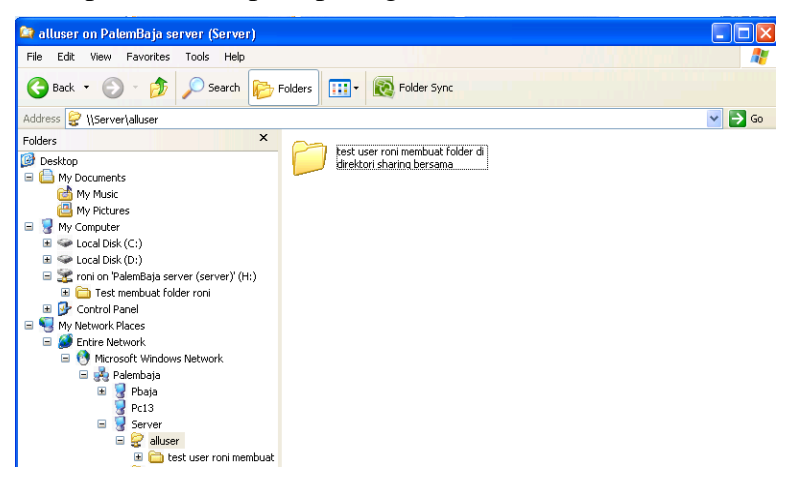

Gambar 5.71 *User* Roni Membuat *Folder* di *Local Disk* Penyimpanan Data

Selanjutnya pembuktian *user* roni saat mengakses atau membuat *folder sharing* antar *user* pada direktori atau *folder alluser*, pembuktian *user* roni saat mengakses atau membuat *folder sharing* pada direktori atau *folder alluser* dapat dilihat seperti gambar dibawah ini :

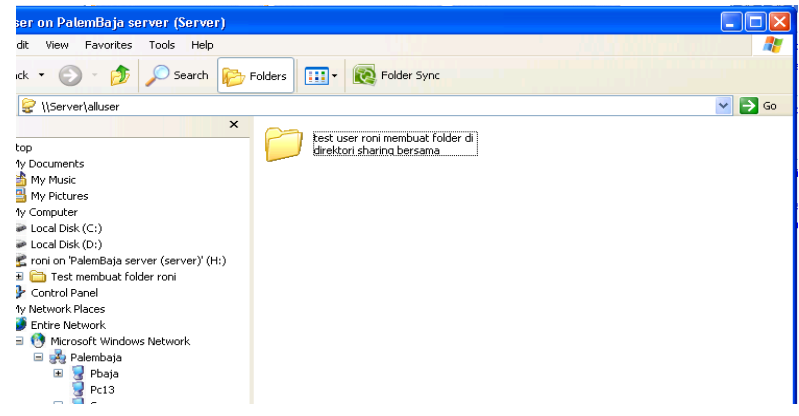

Gambar 5.72 User Ferdinan Membuat Folder di Direktori Alluser

Pembuktian *file server* selanjutnya akan dilakukan pada gedung cabang dengan mengakses direktori *alluser*. Pembuktian pertama yang dilakukan yaitu pada pada *user* joni\_cabang, pembuktian *file server* pada gedung cabang seperti pada gambar dibawah ini :

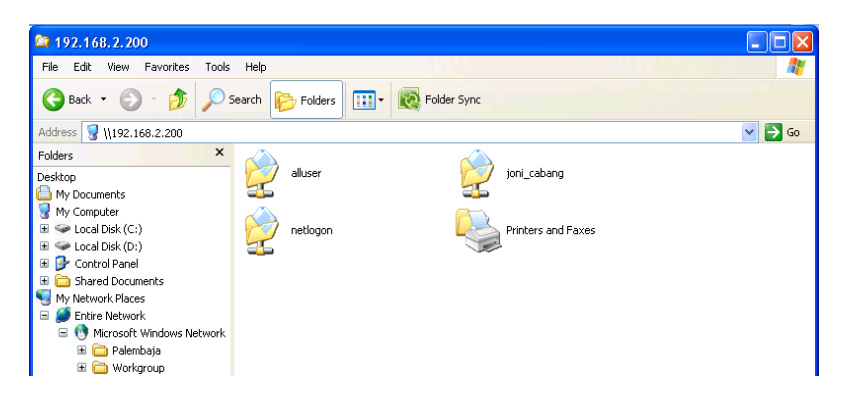

Gambar 5.73 *User* joni\_cabang Mengakses *Folder* di Direktori *Alluser* 

Pembuktian *file server* yang kedua akan dilakukan pada gedung cabang dengan mengakses direktori *alluser*. Pembuktian kedua dilakukan yaitu pada pada *user* riki\_cabang, pembuktian *file server* pada gedung cabang seperti pada gambar dibawah ini :

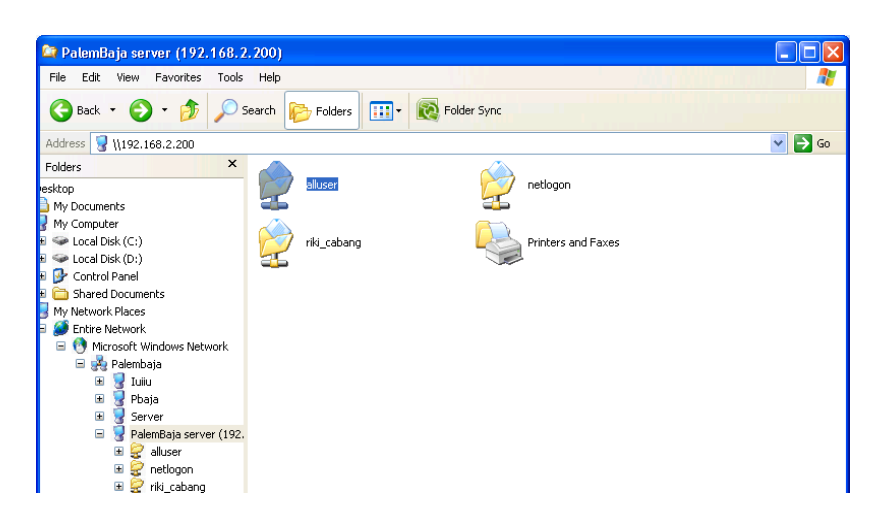

Gambar 5.74 User riki\_cabang Membuat Folder di Direktori Alluser

Setelah melakukan pengujian pengiriman data ke server samba PDC, selanjutnya melihat keamanan data pada saat client saling bertukar data atau mengirim data ke server samba PDC dan data yang dikirim sudah di enkripsi. Pengujian enkripsi data menggunakan aplikasi *wireshark* dapat dilihat pada gambar dibawah ini :

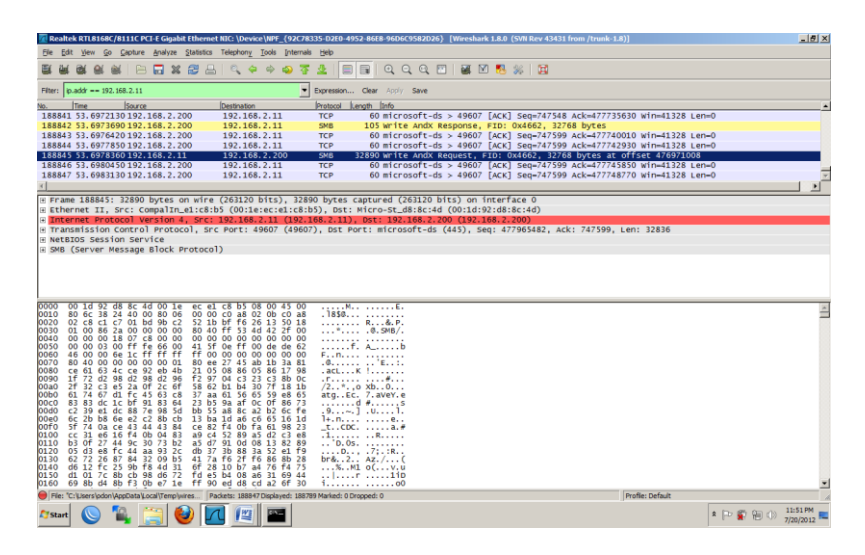

Gambar 5.75 Pengujian enkripsi data

Pada gambar diatas pada saat *client* melakukan pertukaran data atau melakukan pengiriman data ke *server* samba membuktikan bahwa data telah di enkripsi sehingga hanya *client* yang mempunyai hak akses yang dapat membaca atau melihat data tersebut.

Berdasarkan dari hasil pengujian yang telah dilakukan peneliti diatas, dapat dilihat pada pengujian pertama yaitu pengujian terhadap VPN *client* yang berada di gedung cabang untuk melakukan pemanggilan ke *server* VPN PPTP yang berada di gedung pusat telah berhasil. Maka dengan menggunakan teknologi *Virtual Private Network* (VPN) pada perusahaan PT. Palem Baja yang ada di gedung pusat dan di gedung cabang sudah saling terkoneksi melalui media *internet* dengan menggunakan IP *publik* perusahaan di gedung pusat. Pada saat VPN *client* di gedung cabang melakukan pemanggilan ke VPN *server* pada gedung pusat, maka VPN *server* melakukan autentikasi terhadap *client* VPN yang melakukan pemanggilan harus memiliki *Username* dan *password* agar tidak sembarang orang dapat mengakses, mengirim ataupun mengambil data yang bersifat *private*.

Selain proses autentikasi yang dilakukan VPN server terhadap VPN client, VPN server juga melakukan enkripsi terhadap data-data yang dikirim oleh client VPN ke server VPN ataupun sebaliknya, enkripsi merupakan salah satu cara yang dapat digunakan untuk mengubah data asli (sebenarnya) menjadi bentuk sandi (*chipper text*) yang mana sandi-sandi tersebut hanya dapat dimengerti oleh pihak pengirim dan penerima data sehingga data tersebut tidak dapat dibaca oleh orang luar yang tidak mempunyai hak akses untuk melihat data tersebut.

Adapun pada pengujian kedua yang dilakukan peneliti yaitu dengan melakukan pengujian terhadap *file server* yang berada di gedung pusat perusahaan sebagai pusat penyimpanan data dan *sharing* data. *File server* atau pusat penyimpanan data dan *sharing* data pada mesin *server* menggunakan aplikasi *samba server* dengan metode *Primary Domain Controller* (PDC), pada pengujian seperti yang telah dilakukan diatas dapat dilihat *client file server* bisa mengakses tempat penyimpanan data dan *sharing* data berdasarkan *user id* masing-masing karyawan baik di gedung pusat maupun di gedung cabang.

Dengan adanya pusat penyimpanan data dan *sharing* data, maka setiap karyawan akan memiliki tempat penyimpanan sendiri di satu pusat data perusahaan dan karyawan tidak perlu lagi untuk merasa takut akan kehilangan data atau data yang terhapus secara tidak sengaja oleh karyawan lain, karena data karyawan hanya bisa dihapus atau di tulis oleh karyawan itu sendiri yang telah memiliki *user* dan hak aksesnya masing-masing.

Setelah proses pengujian yang telah dilakukan peneliti dalam membangun jaringan *Virtual Private Network* (VPN) dan *file server* diharapkan dapat membantu perusahaan dalam melakukan komunikasi pertukaran data dan menjaga keamanan data perusahaan dari oknum yang tidak bertanggung jawab untuk melakukan pencurian ataupun merusak data perusahaan yang bersifat rahasia.

## 5.2.2.6 Kelebihan dan Kekurangan

Penelitian yang telah diimplementasikan pada perusahaan PT. Palem Baja Palembang dalam membangun teknologi Virtual Network (VPN) Private server menggunakan PPTP dengan metode remote access atau host to site dan file server sebagai pusat penyimpanan data dan sharing data yang menggunakan aplikasi samba server dengan metode Primary Domain Controller (PDC) terdapat beberapa kelebihan dan kekurangan, kelebihan dan kekurangan tersebut diantaranya yaitu :

#### 1. Kelebihan

Mudah dalam konfigurasi VPN *server* yang menggunakan aplikasi PPTPD sehingga tidak memakan waktu lama dalam melakukan implementasi.

Memberikan keamanan pada perusahaan saat perusahaan di gedung cabang dan gedung pusat saling berkomunikasi menggunakan media *internet*.

Biaya relatif murah dalam membangun VPN server dikarenakan hanya dengan menggunakan *internet* yang ada sebagai media untuk melakukan komunikasi antar dua gedung yang berbeda lokasi.

Memperkecil ancaman *virus* terhadap pusat penyimpanan data, karena aplikasi *samba server* menggunakan sistem operasi *linux*.

Gedung pusat dan gedung cabang dapat melakukan *Sharing* data dengan menggunakan sistem operasi *linux* ataupun *windows*.

*Client Primary Domain Controller* (PDC) memiliki *drive* penyimpanan data sendiri dan dapat membuka penyimpanan data tersebut dari semua komputer yang terhubung pada jaringan *samba server* dengan menggunakan *user id* masing-masing. Keamanan data *client* yang berada pada pusat penyimpanan data, hal ini dikarenakan hanya *client* yang memiliki *user id* untuk dapat membuka, menulis, dan menghapus data sesuai *user id* masing-masing.

#### 2. Kekurangan

Membutuhkan IP publik *static* pada *server* VPN pada gedung pusat sebagai media untuk melakukan komunikasi antar kedua gedung perusahaan.

Membutuhkan koneksi *internet* yang stabil pada saat kedua gedung perusahaan saling berkomunikasi menggunakan jaringan VPN.

Client Primary Domain Controller (PDC) yang menggunakan sistem operasi windows 7 tidak dapat melakukan join ke domain server Primary Domain Controller (PDC) dan membutuhkan penelitian lebih lanjut agar client yang menggunakan sistem operasi windows 7 dapat melakukan join ke domain server Primary Domain Controller (PDC).

Membutuhkan kapasitas *harddisk* yang cukup besar pada komputer *server* karena semua data perusahaan akan di simpan pada komputer *server*.